# Adobe Captivate

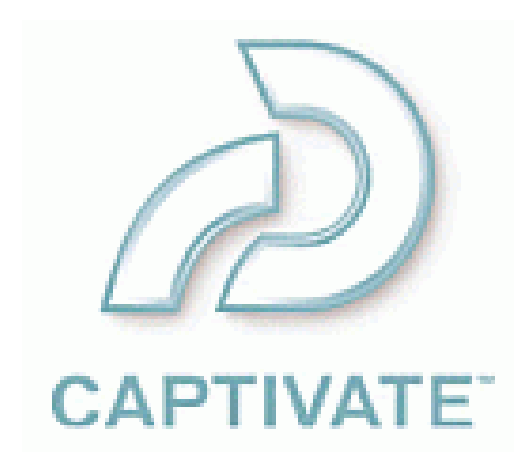

### Basiskurs:

- Einführung in Adobe Captivate
- Die Arbeitsumgebung
- Erstellen von Filmen (Grundfunktionen)

### Aufbaukurs:

- Erstellen von Filmen (Erweiterte Einstellungen)
- Arbeiten mit der Zeitleiste
- Einfügen von Textbeschriftungen
- Einfügen von Audio-Elementen
- Einfügen von Multimedia-Elementen
- Einfügen interaktiver Elemente
- Interaktivität
- Veröffentlichen
- Der MenuBuilder

# Basiskurs

#### Was ist Adobe Captivate?

 Ein Werkzeug zur Erstellung interaktiver Simulationen, Software-Demos und komplexer Lernszenarien

# Kernfunktionen

- Schnelle Entwicklung von Inhalten
- Einfache Bedienung
- Keine Flash-Kenntnisse erforderlich
- Direkte Schnittstelle zu Adobe Flash
- Komfortables Ändern und Aktualisieren von Inhalten
- Benutzerdefinierte Steuerelemente, Menüs und Vorlagen
- Verschiedene Ausgabe- und Weiterverarbeitungsmöglichkeiten

# Weitere Merkmale

- Erstellen komplexer Szenarioverzweigungen
- Import unterschiedlicher Multimedia-Elemente
- Wiederverwendung von Elementen aus der Bibliothek
- Zoomen von bestimmten Bereichen

### Typische Anwendungsgebiete

- E-Learning-Programme
- Interaktive Hilfesysteme
- Software-Simulationen
- Produktdemonstrationen zu Marketingzwecken

### Beispiele

http://www.digitallyjustified.com/howto.php http://www.across.net/de/training\_center.html

# **Direkte Schnittstellen**

- Adobe Captivate und Adobe Acrobat Connect Enterprise
- Adobe Captivate und Adobe Flash
- Adobe Captivate und Adobe RoboHelp
- Adobe Captivate und Microsoft PowerPoint
- Direktes Versenden per E-Mail
- Direkter Upload auf FTP-Server

### Exportformate

- Ausführbare Dateien (.exe)
- Flash-Dateien (.swf)
- HTML5

### Einstiegsseite

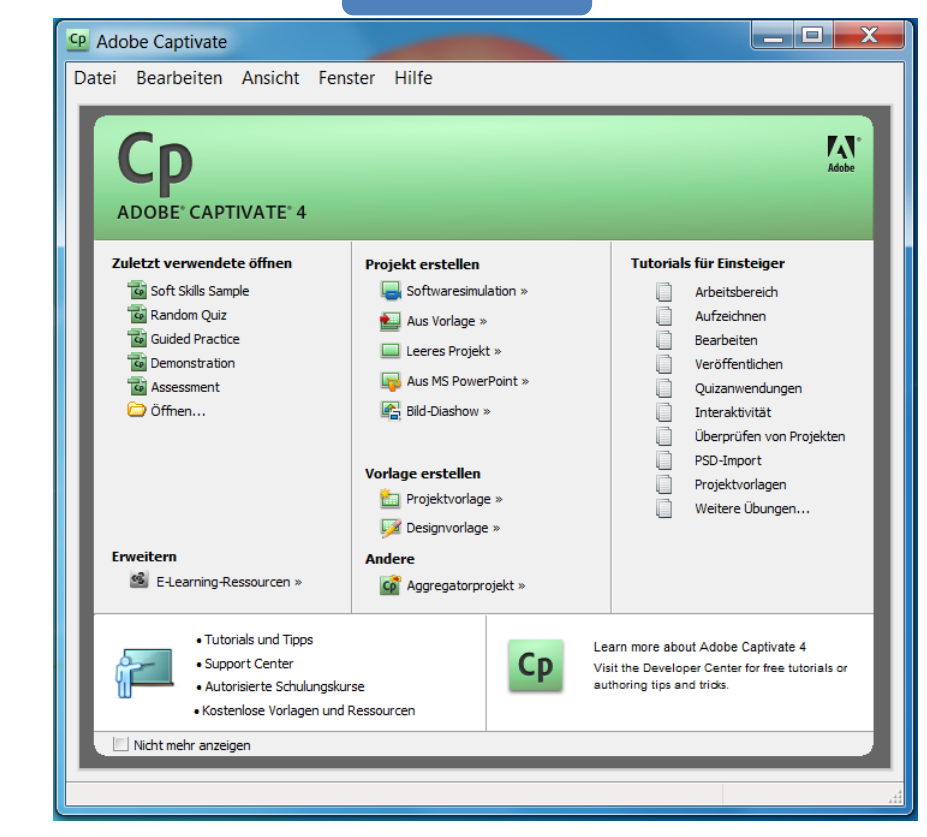

Die Arbeitsumgebung

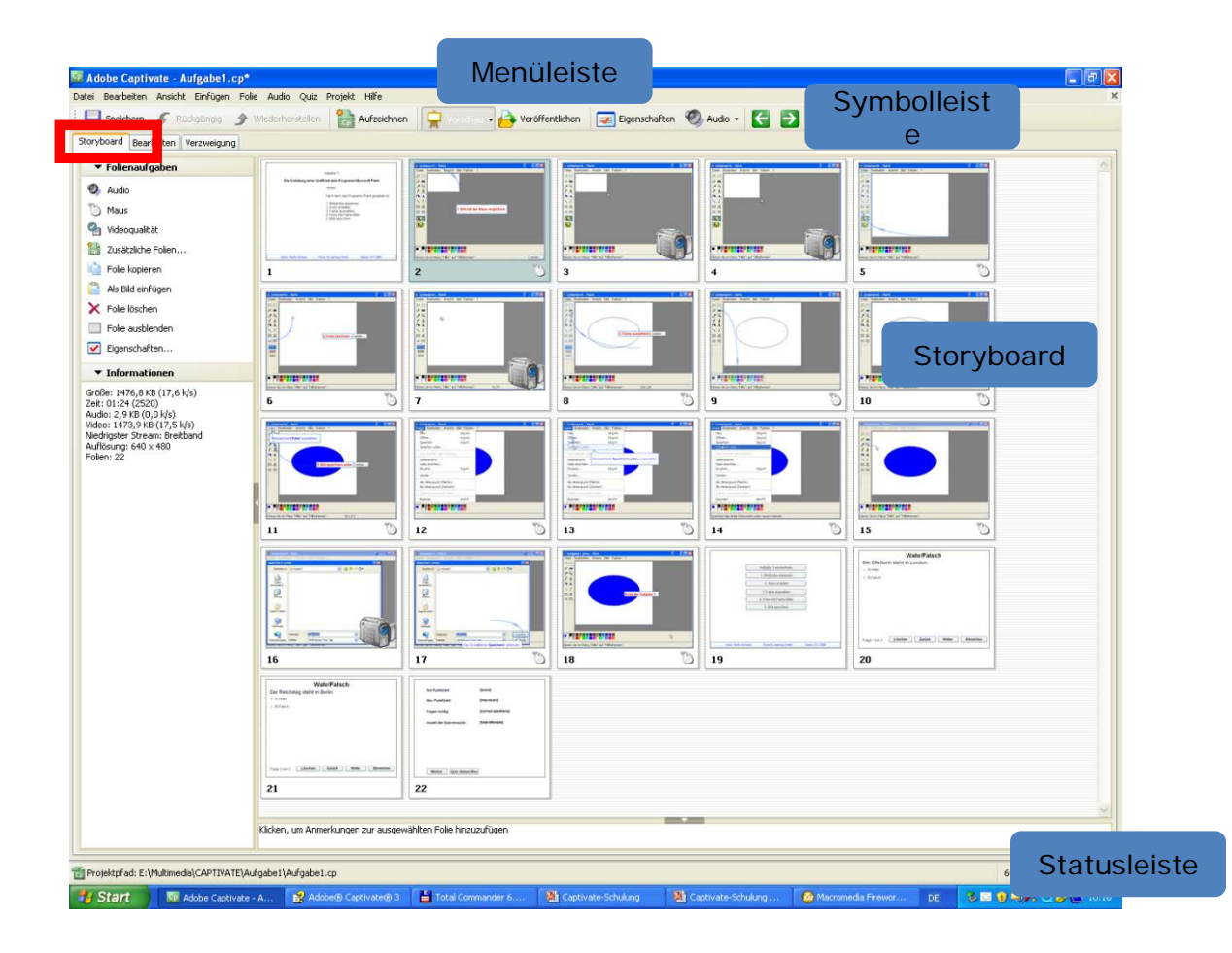

#### Multimedia Technologie

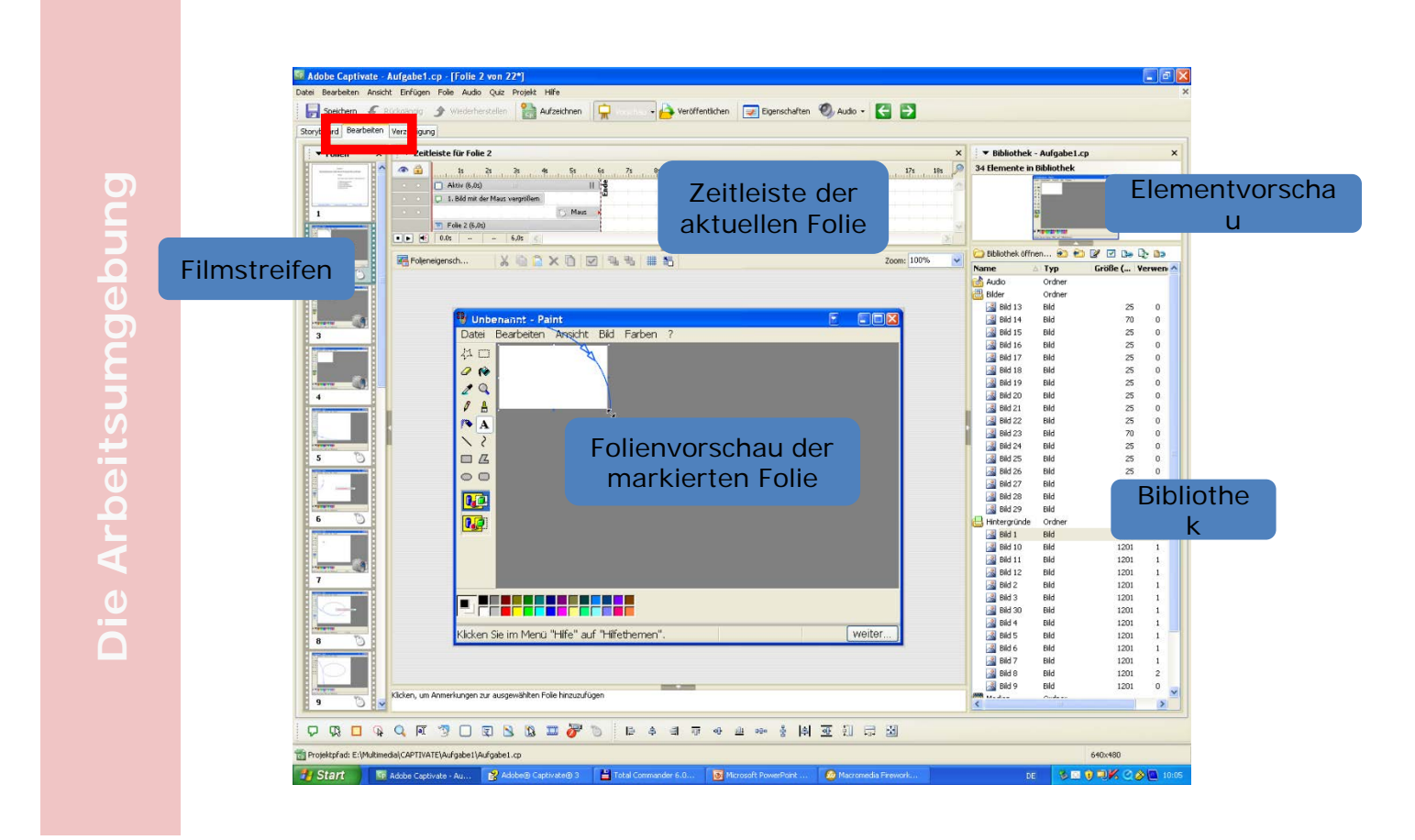

<u>Die Arbeitsumgebung</u>

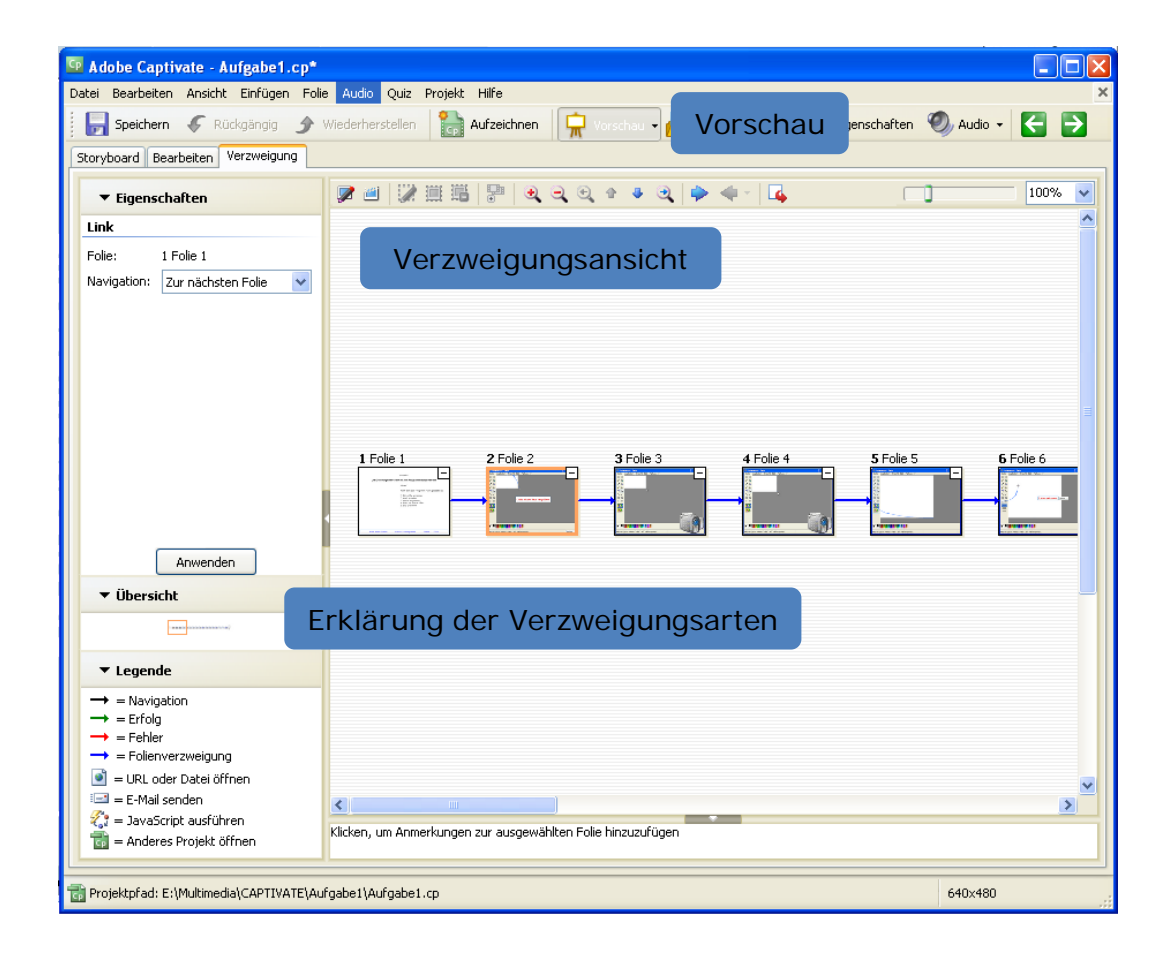

#### Multimedia Technologie

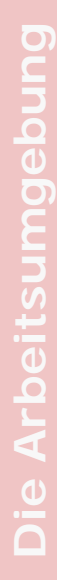

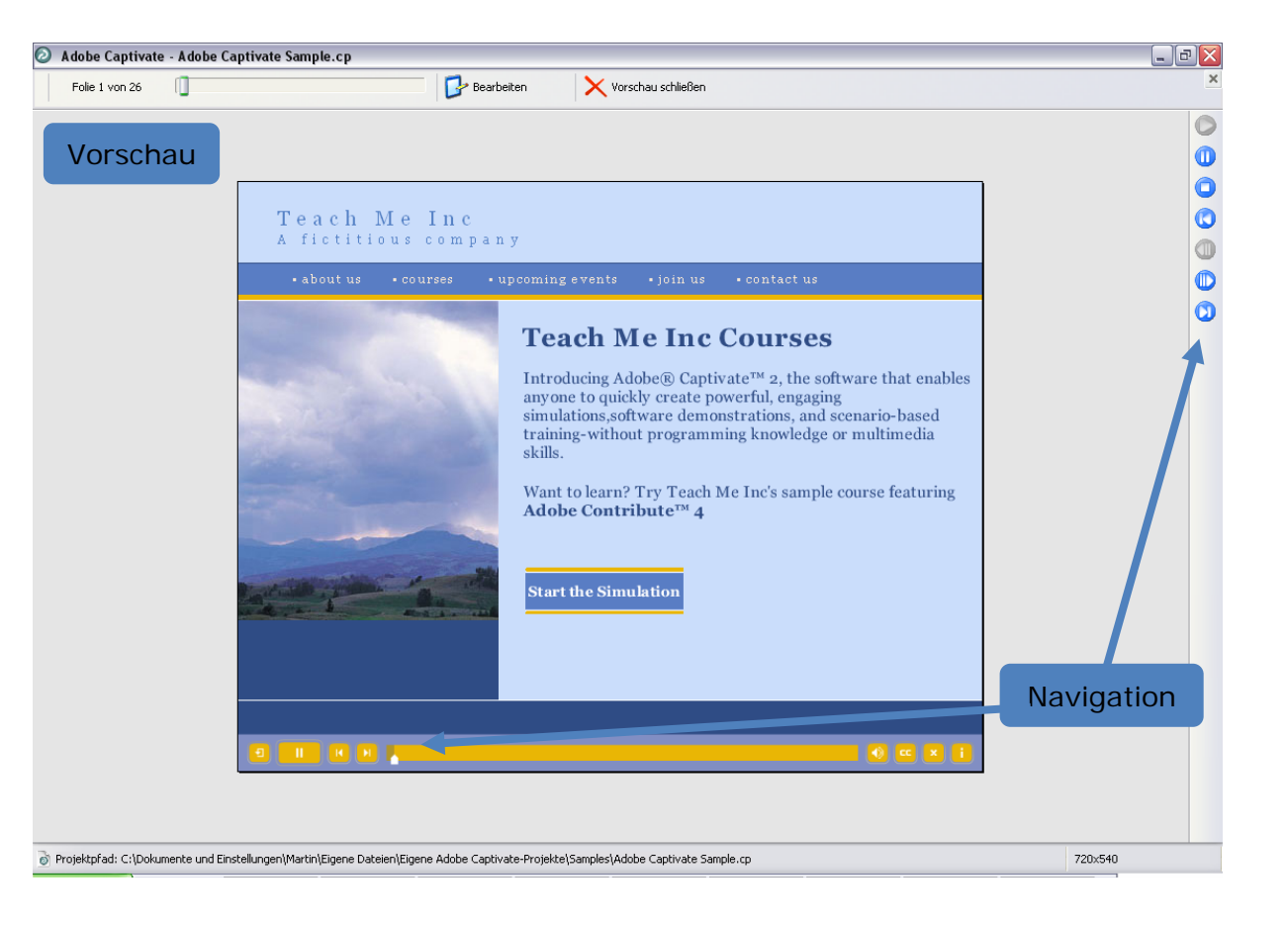

#### Multimedia Technologie

- 1. Öffnen Sie Adobe Captivate.
- 2. Öffnen Sie das Projekt Soft Skills Sample.cp.
- 3. Wechseln Sie in den Tab *Fenster* und blenden Sie die Zeitleiste aus.
- 4. Stellen Sie unter dem Tab Ansicht die Vergrößerung auf Optimal.
- 5. Wählen Sie in der Symbolleiste *Vorschau > Projekt* oder drücken Sie die Taste *F4*.
- Führen Sie die Schulung aus und folgen Sie dabei den Anweisungen. *Hinweis*: Sie können einzelne Schritte der Schulung überspringen.
- 7. Klicken Sie auf Vorschau schließen.

#### Vorschau-Optionen

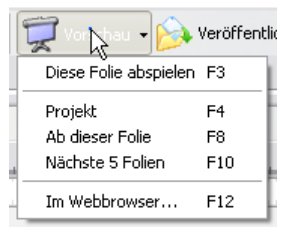

#### Hilfe

 Sie erreichen die Hilfe über Hilfe > Adobe Captivate-Hilfe in der Menüleiste oder die Taste F1.

### Tutorials

 Sie erreichen die "Tutorials für Einsteiger" entweder über die Einstiegsseite oder über Hilfe > Tutorials für Einsteiger > … in der Menüleiste.

- 1. Wechseln Sie in den Tab Ansicht.
- 2. Suchen Sie nach der Tastenkombination, mit der sich die Bibliothek ein- und ausblenden lässt.
- 3. Blenden Sie die Bibliothek per Tastenkombination ein und wieder aus.

## Schema zur Filmerstellung

- Planen des Films (Drehbuch)
- Einstellen der Aufnahmeoptionen und Filmeinstellungen
- Aufnehmen des Films
- Hinzufügen von Multimedia, Audio und interaktiven Elementen
- Betrachten und Ändern des Films
- Veröffentlichen des Films

#### Aufnehmen eines Videos

- 1. Starten Sie die Anwendung, die Sie aufnehmen möchten.
- 2. Wählen Sie auf der Einstiegsseite Neues Projekt aufzeichnen oder erstellen.
- 3. Wählen Sie *Softwaresimulation*, im *Projekttyp* die Option *Benutzerdefinierte Größe* und klicken Sie auf *OK*.
- 4. Stellen Sie im Bereich *Spezifische Größe aufzeichnen* die Aufnahmegröße ein.
- 5. Wählen Sie über das Drop-Down-Menü die aufzuzeichnende Anwendung und klicken Sie auf *Fenster an roten Aufzeichnungsbereich anpassen*.
- 6. Wählen Sie den Aufzeichnungsmodus Demo.
- 7. Klicken Sie auf Aufzeichnen.
- 8. Um die Aufzeichnung zu beenden, drücken Sie die Taste *Ende* auf der Tastatur.

- 1. Öffnen Sie Microsoft Paint aus dem Startmenü von Windows.
- 2. Drücken Sie die Tastenkombination *Strg* + *E* und stellen Sie die Arbeitsfläche ein, z. B. 640 mal 480 Pixel.
- 3. Nehmen Sie mit **Adobe Captivate** auf, wie Sie ein Objekt und einen beliebigen Text erstellen.
- 4. Beenden Sie die Aufnahme mit der *Ende*-Taste und drücken Sie *F4* auf der Tastatur, um die Aufnahme abzuspielen.

# Standard-Aufnahmelogik

- Captivate erstellt bei jeder Aktion, z. B. Mausklick oder Texteingabe, eine neue Folie
- Aktivitäten des Mauszeigers werden bei einer einfachen Aufnahme vom Programm animiert
- Full-Motion-Aufnahmen werden nur bei bestimmten Aktionen erstellt, z. B. Drag-&-Drop-Aktionen

# Tastenkürzel

- Ende: Aufnahme beenden
- Pause: Aufnahme pausieren / wieder aufnehmen
- *Druck*: Einfache Aufzeichnung machen
- *F9*: Full-Motion-Aufzeichnung machen
- *F10*: Full-Motion-Aufzeichnung beenden

### Aufnehmen eines Videos – manuelle Aufnahme

- 1. Gehen Sie wie bei einer normalen Aufzeichnung vor, klicken Sie aber noch <u>nicht</u> auf *Aufzeichnen*.
- 2. Klicken Sie auf *Optionen* und entfernen Sie den Haken bei *Automatische Aufzeichnung aktivieren*.
- 3. Wenn Tastatureingaben nicht automatisch aufgezeichnet werden sollen, dann entfernen Sie den Haken bei *Tastenanschläge aufzeichnen*.
- 4. Wechseln Sie in den Tab *Full-Motion-Aufzeichnung* und entfernen Sie die ersten beiden Haken.
- 5. Klicken Sie auf *OK* und dann auf *Aufzeichnen*.

Sie steuern die Aufzeichnung nun mit Druck, F9 und F10.

- 1. Öffnen Sie Microsoft Paint.
- 2. Stellen Sie die Optionen in **Adobe Captivate** so ein, dass Aktionen nur manuell aufgenommen werden.
- 3. Starten Sie die Aufnahme.
- 4. Erstellen Sie einen Text und einen Kreis.
- 5. Machen Sie mit der *Druck*-Taste eine einfache Aufnahme.
- 6. Starten Sie dann mit F9 eine Full-Motion-Aufnahme.
- 7. Erstellen Sie einen zweiten Kreis.
- 8. Beenden Sie mit F10 die Full-Motion-Aufnahme.
- 9. Beenden Sie die Aufnahme mit der *Ende*-Taste und drücken Sie *F4* auf der Tastatur, um die Aufnahme abzuspielen.

#### Anpassen der Oberfläche

- Ein-/Ausblenden von Fensterelementen über das Menü Ansicht:
  - Statusleiste
  - Zeitleiste
  - Bibliothek
  - Miniaturbilder
  - Folienanmerkungen
- Über das Menü Ansicht > Symbolleisten können Sie die Hauptsymbolleiste ein-/ausblenden, sowie weitere Symbolleisten hinzuschalten
- Sie können die Fensterelemente auf der Arbeitsfläche frei verschieben, skalieren oder in eigene Fenster auslagern
- Mit Hilfe der Pfeile an den Fensterelementen, können Sie diese Elemente ein- und ausblenden

#### Bearbeiten von Filmen – Zusätzliche Elemente

Sie können Ihre Aufnahmen mit Beschriftungen und Bildern anreichern:

- Textbeschriftung, um auf bestimmte Bereiche hinzuweisen
- Markierungsfeld, um Bereiche hervorzuheben
- Bild (.jpg, .jpeg, .gif, .png, .bmp, .ico, .emf oder .wmf)
- Rollover-Beschriftung, um eine Textbeschriftung beim Überfahren eines bestimmten Bereiches anzuzeigen
- Rollover-Bild, um ein Bild beim Überfahren eines bestimmten Bereiches anzuzeigen
- Zoombereich, um einen Bereich durch Vergrößerung hervorzuheben
- Maus, um eine Mausbewegung einzufügen

| 🖵 Textbeschriftung      | Umschalt+Strg+C |
|-------------------------|-----------------|
| 🔲 Markierungsfeld       | Umschalt+Strg+L |
| 🔊 Bild                  | Umschalt+Strg+M |
| Ŗ Rollover-Beschriftung | Umschalt+Strg+R |
| 🚯 Rollover-Bild         | Umschalt+Strg+O |
| 🔍 Zoombereich           | Umschalt+Strg+E |
| 🐌 Maus                  | Umschalt+Strg+U |

Multimedia Technologie

- 1. Öffnen Sie Microsoft Paint.
- 2. Erstellen Sie mit **Adobe Captivate** eine Aufnahme, in der Sie mehrere Objekte erstellen.
- 3. Beenden Sie die Aufnahme mit der Ende-Taste.
- 4. Doppelklicken Sie auf die erste Folie im *Storyboard*. Die Folie öffnet sich im Tab *Bearbeitung*.
- 5. Erstellen Sie über die Menüleiste *Einfügen* eine *Textbeschriftung*.
- 6. Betrachten Sie das Ergebnis mit der Taste F4.
- Fügen Sie die folgenden weiteren Elemente ein: Markierungsfeld, Bild, Rollover-Beschriftung, Rollover-Bild. Spielen Sie jeweils die Aufnahme ab, um die Auswirkung zu testen.
- 8. Speichern Sie die Aufnahme ab.

### Bearbeiten von Filmen – Zusätzliche Elemente

Sie können Ihre Aufnahmen auch mit interaktiven Elementen und Multimedia-Elementen versehen:

- Interaktive Elemente
  - Klickfeld, um den Benutzer aufzufordern, auf ein Menü oder in einen bestimmten Bereich zu klicken
  - Texteingabefeld, um den Benutzer aufzufordern, eine Tastatureingabe zu tätigen
  - Schaltfläche, um den Benutzer aufzufordern, auf eine Schaltfläche zu klicken
- Multimedia-Elemente
  - Flash-Video, um eine Flash-Animation (.flv) einzufügen
  - Animation, um eine Animation (.swf, .gif, .avi, .fla) einzufügen

| 📆 Klickfeld     | Umschalt+Strg+K | um einen animierten Text einzufügen |
|-----------------|-----------------|-------------------------------------|
| Texteingabefeld | Umschalt+Strg+T |                                     |
| Schaltfläche    | Umschalt+Strg+B |                                     |
| ỡ Flash-Video   | Umschalt+Strg+F |                                     |
| III Animation   | Umschalt+Strg+A |                                     |
| 😨 Textanimation | Umschalt+Strg+X |                                     |
|                 |                 |                                     |

- 1. Öffnen Sie die Aufnahme aus Aufgabe 5.
- 2. Doppelklicken Sie auf die erste Folie im *Storyboard*. Die Folie öffnet sich im Tab *Bearbeitung*.
- 3. Löschen Sie alle Objekte.
- 4. Fügen Sie eine Schaltfläche ein.
- 5. Tragen Sie im Bereich *Schaltflächentyp* unter *Schaltflächentext* "Weiter" ein und klicken Sie auf *OK*.
- 6. Fügen Sie eine *Textanimation* ein und tragen Sie im Bereich *Erscheinungsbild* unter *Text* einen beliebigen Animationstext ein.
- Spielen Sie die Aufnahme mit der Taste F4 ab. Die Aufnahme bleibt nun nach der ersten Folie stehen und spielt die Animation weiter ab. Um die Aufnahme fortzusetzen, klicken Sie auf Weiter.

- 1. Öffnen Sie die Aufnahme aus Aufgabe 5.
- 2. Doppelklicken Sie auf die erste Folie im *Storyboard*. Die Folie öffnet sich im Tab *Bearbeitung*.
- 3. Löschen Sie alle Objekte.
- 4. Fügen Sie ein Texteingabefeld ein.
- 5. Tragen Sie im Bereich *Einstellungen* als Standardtext "Eingabe" ein.
- 6. Tragen Sie im Bereich *Falls Benutzer den Text richtig eingibt* unter *Richtige Einträge* "Weiter" ein und klicken Sie auf *OK*.
- 7. Tragen Sie im Feld *Erfolgstext*... "Richtig", im Feld *Fehlertext*... "Falsch" und im Feld *Tipptext*... "Geben Sie 'Weiter' ein" ein.
- Spielen Sie die Aufnahme mit der Taste F4 ab. Die Aufnahme bleibt nun nach der ersten Folie stehen. Um sie fortzusetzen, tragen Sie im *Texteingabefeld* "Weiter" ein und klicken auf *Senden*.

#### Abschlussprojekt des Basiskurses

- 1. Erstellen Sie eine neue Aufnahme, in der Sie in einer von Ihnen gewählten Software eine Funktion vorführen.
- Versehen Sie diese Aufnahme mit Textbeschriftungen, Markierungsfeldern, Bildern, Rollover-Beschriftungen und Rollover-Bildern.
- 3. Fügen Sie interaktive Elemente (z. B. Schaltflächen) zwischen den Folien ein, damit der Benutzer gefordert wird einzugreifen.
- 4. Fügen Sie eine leere Seite als Startseite ein, die eine Hintergrundfarbe sowie einen animierten Text enthält.
- 5. Veröffentlichen Sie das Projekt als SWF-Datei (Flash).

#### Was Sie bisher gelernt haben

- Sie kennen nun die Grundzüge von Adobe Captivate
- Sie können nun Ihre eigenen Filme aufnehmen
- Sie sind ein wenig mit der Oberfläche vertraut
- Sie können die Filme mit Markierungen, Beschriftungen, Bildern und interaktiven Elementen versehen
- Sie können einen einfachen Export in SWF durchführen

# Aufbaukurs

# Möglicher Aufbau eines Projekts

- 1. Titelseite
- 2. Vorspann oder Eingangsseite
- 3. Copyrights
- 4. Menü/Übersicht
- 5. Beschreibungen und Audio-Elemente
- 6. Bilder
- 7. Animierte Texte
- 8. Interaktive Elemente
- 9. Fragen
- 10. Abspann

### Projektvoreinstellungen (Globale Einstellungen)

- Sie erreichen die Projektvoreinstellungen über Projekt > Voreinstellungen....
- Einstellungen gelten nur für das aktuelle Projekt. (Lösung: Vorlage)
- Optionen:
  - Einfügen eines Ladebildschirms
  - Passwortschutz
  - Projektablaufdatum
  - Verfahren nach Projektende (Laden eines anderen Films, Schleife, E-Mail senden,...)
  - Komprimierungsoptionen
  - Hintergrundmusik

| Projektvoreinstellungen                       |                     |                        |          | X       |
|-----------------------------------------------|---------------------|------------------------|----------|---------|
| Start und Ende<br>Optionen für Projektstart u | nd -ende festlegen. |                        |          | Ð       |
| Start und Ende Voreinstellu                   | ngen Hintergrundau  | udio Standardwerte     |          |         |
| Optionen für Projektstart-                    |                     |                        |          |         |
| Ladebildschirm:                               |                     | clock.gif              |          |         |
| Projekt mit Kennworts                         | chutz versehen:     |                        |          |         |
| Projektablaufdatum:                           |                     | 17.10.2007             | <b>~</b> |         |
| Meldungszeile                                 | <u>1</u> :          | This movie has expired |          |         |
| Meldungszeile                                 | <u>2</u> :          |                        |          |         |
| In der ersten Folie <u>e</u> ir               | blenden             |                        |          |         |
| Optionen für das Projekter                    | nde                 |                        |          |         |
| Aktion:                                       | Projekt anhalt      | en                     | ~        |         |
| In der letzten Eolie au                       | ısblenden           |                        |          |         |
| (1) Mehr Infos zu Projektvorein               | nstellungen         |                        | OK At    | brechen |

# Skin-Editor (Projekt > Skin)

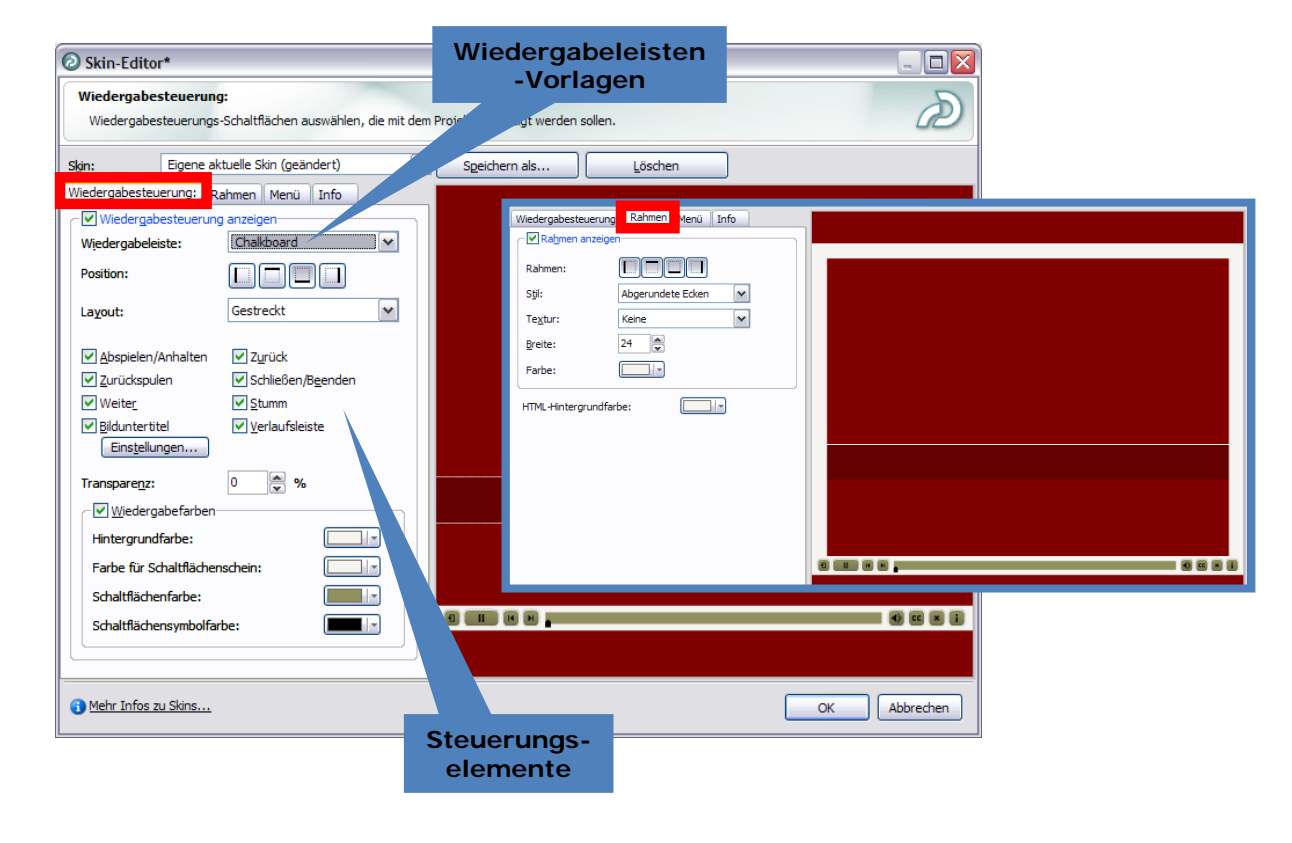

#### Multimedia Technologie

- 1. Erstellen Sie ein leeres Projekt (*Neues Projekt aufzeichnen oder* erstellen > Andere > Leeres Projekt).
- 2. Stellen Sie einen Ladebildschirm ein und vergeben Sie das Passwort "captivate" für dieses Projekt.
- 3. Wählen Sie als Option für das Projektende eine beliebige Aktion aus und stellen Sie eine JPEG-Qualität von 90 % ein.
- 4. Wählen Sie eine Hintergrundmusik aus.
- 5. Setzen Sie die Standardfoliendauer auf 5.
- 6. Stellen Sie eine andere Wiedergabesteuerung und einen Rahmen ein.
- 7. Spielen Sie das Projekt ab.
- Speichern Sie das Projekt als Vorlage (Datei > Als Vorlage speichern...).
  Vorlagen haben die Endung .cptl.

- 1. Öffnen Sie den **Editor** von Windows.
- 2. Wählen Sie auf der Einstiegsseite von Adobe Captivate Neues Projekt aufzeichnen oder erstellen.
- 3. Führen Sie mit den drei Projekttypen *Anwendung*, *Benutzerdefinierte Größe* und *Vollbild* jeweils eine Aufnahme durch.

*Frage: Wie unterscheiden sich diese drei Aufnahmetypen?* 

# Optionen für ein neues Projekt

Projekttypen des Modus Softwaresimulation:

- Anwendung, wenn Sie eine Anwendung in der aktuellen Fenstergröße aufnehmen möchten
- *Benutzerdefinierte Größe*, wenn Sie einen bestimmten Bereich oder ein Fenster in einer definierten Größe aufnehmen möchten
- Vollbild, wenn Sie den gesamten Bildschirm aufnehmen möchten,
  - z. B. weil mehrere Programme aufgenommen werden sollen

| Projektyp:          |                                                                                                    |  |  |  |  |
|---------------------|----------------------------------------------------------------------------------------------------|--|--|--|--|
| Soft                | Softwaresimulation                                                                                                    |  |  |  |  |
| Wäh<br>Simu<br>Soft | Wählen Sie diese Option, wenn Sie durch Aufzeichnen des Computerbildschirms eine<br>Simulation erstellen möchten. Diese Option eignet sich am besten für<br>Softwaresimulationen und Produktdemos. |  |  |  |  |
| ۲                   | Neues Projekt anhand unterschiedlicher<br>Aufzeichnungsoptionen erstellen.                                                                                                    |  |  |  |  |
| 0                   | Benutzerdefinierte Größe<br>Genaue Größe und Position des Aufnahmefensters festlegen.                                                                                                    |  |  |  |  |
| 0                   | <b>Yollbild</b><br>Gesamten Inhalt des Computerbildschirms aufzeichnen.                                                                                                    |  |  |  |  |
|                     |                                                                                                    |  |  |  |  |
|                     |                                                                                                    |  |  |  |  |

# Optionen für ein neues Projekt

Projekttypen des Modus Andere:

- Leeres Projekt, wenn Sie andere Captivate-Filme oder Multimedia-Elemente importieren möchten, z. B. Videos, Grafiken, Flash-Komponenten
- Bildprojekt, wenn Sie eine Slideshow erstellen möchten
- Aus Microsoft PowerPoint importieren, wenn Sie Powerpoint-Folien importieren möchten

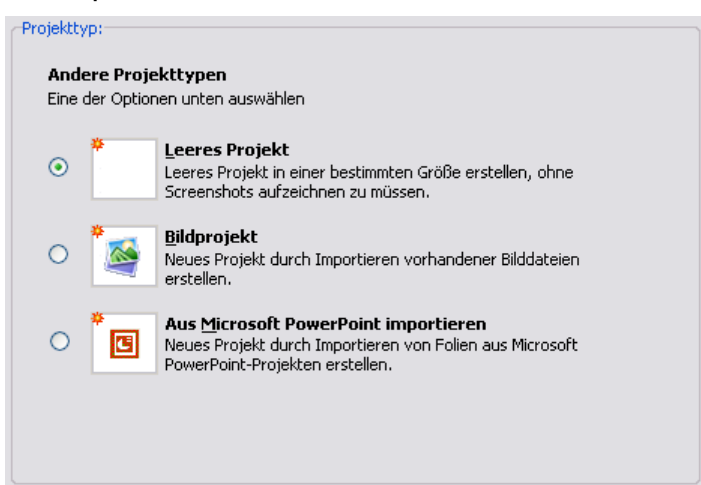
- 1. Erstellen Sie ein neues Bildprojekt.
- 2. Importieren Sie dabei drei der vier Bilder aus dem Ordner *Übungen\Bilder* des Schulungsordners.
- 3. Fügen Sie das vierte Bild auf einer neuen Folie manuell hinzu.
- 4. Importieren Sie eine PowerPoint-Präsentation.
- 6. Importieren Sie eine Flash-Animation aus dem Gallery-Ordner von Captivate (z. B. C:\Programme\Adobe\Adobe Captivate 2\Gallery\SWF Animation\Highlights\orange\_circlelight.swf) und legen Sie diese auf die zweite PowerPoint-Folie.
- 7. Spielen Sie das Projekt ab.

### Aufzeichnungsoptionen

Bereiche des Tabs Aufzeichnungsoptionen:

- Automatische Aufzeichnung aktivieren: Ob und wie Captivate automatisch aufzeichnen soll
  - Einstellbare Sprache
  - Aufzeichnungsvorgaben, um Farben und Formate f
    ür die Beschriftungen und Markierungen festzulegen
  - Aufzeichnungsmodus, um einen voreingestellten Aufnahmemodus zu verwenden oder benutzerdefinierte Aufzeichnungsoptionen festzulegen
- Sound: Einstellungen zur Soundqualität der Aufnahme sowie zum Abspielen von Soundeffekten bei der Aufnahme
- Optionen: Verhalten von Captivate bei der Aufnahme; Aufnahmen in Echtzeit

| utzeichnungsoptionen Full-r                  | Motion-Aufzeichnung     | Aufzeichnung                 | ıstasten ändern          |           |
|----------------------------------------------|-------------------------|------------------------------|--------------------------|-----------|
| Automatische Aufzeichn                       | ung aktivieren          |                              |                          |           |
| Sprache                                      | Deutsch                 |                              |                          | ~         |
| Aufzeichnungsvorgaben                        | 🔲 adobe blue            | 🗆 adobe blue 🛛 🖌 Einstellung |                          | earbeiten |
| Aufzeichnungsmodus                           | Benutzerdefiniert       | ~                            | Einstellu <u>n</u> gen b | earbeiten |
| Im benutzerdefinierten Mod                   | lus können individuelle | Einstellungen                | ausgewählt werd          | en.       |
|                                              |                         |                              |                          |           |
| Sound<br>Kommentar aufzeichnen               |                         |                              |                          |           |
| Kameraverschlusston be                       | i Aufzeichnung abspie   | len                          |                          |           |
| Iastenanschläge aufzeid                      | hnen                    |                              |                          |           |
| 🗹 Soundeffekte für Tas                       | tenanschläge abspiele   | n                            |                          |           |
| Audiooptionen                                |                         |                              |                          |           |
| Optionen                                     |                         |                              |                          |           |
| 🗹 Aufzeichnungsfenster au                    | usblenden               |                              |                          |           |
| Adobe Captivate-Tasksy                       | mbol ausblenden         |                              |                          |           |
| Adobe Captivate-Taskleistensymbol ausblenden |                         |                              |                          |           |
| 🗹 Neue Fenster in den Auf                    | zeichnungsbereich vei   | rschieben                    |                          |           |
| Aktionen in Echtzeit aufz                    | eichnen                 |                              |                          |           |
|                                              |                         |                              |                          |           |

- 1. Öffnen Sie den **Editor** von Windows.
- 2. Wählen Sie auf der Einstiegsseite von **Adobe Captivate** *Neues Projekt aufzeichnen oder erstellen* und wählen Sie einen angemessenen Projekttypen.
- 3. Führen Sie mit den drei voreingestellten Aufnahmemodi *Demo*, *Bewertungssimulation* und *Schulungssimulation* jeweils eine Aufnahme durch, bei der Sie alle Menüs des Editors anklicken und den jeweiligen Aufnahmemodus als Text eingeben.
- 4. Spielen Sie dann die Vorschau der einzelnen Aufnahmen ab.

# *Frage: Wie unterscheiden sich diese drei Aufnahmemodi?*

**Tipp:** Schauen Sie sich nach der Vorschau die Zeitleisten der Folien einer Aufnahmen an. Dort werden Sie erkennen, welche Elemente Captivate automatisch erstellt.

### Voreingestellte Aufnahmemodi

- Demo-Modus
  - Textbeschriftungen
  - Markierungsfelder
  - Mausbewegungen
- Bewertungssimulation
  - Klickfelder mit Fehlerbeschriftung
  - Texteingabefelder
  - Keine Textbeschriftungen, Mausbewegungen
- Schulungssimulation
  - Klickfelder mit Tipp- und Fehlerbeschriftung
  - Texteingabefelder
  - Keine Textbeschriftungen, Mausbewegungen

### Aufzeichnungsoptionen

Bereiche des Tabs Full-Motion-Aufzeichnung:

- Optionen: Ob und wie Captivate Full-Motion-Aufzeichnungen durchführen soll
- SWF-Konvertierung: Einstellung des Farbmodus (32 Bit benötigt mehr Speicherplatz)

| Maus im Full-Motio                     | n-Aufzeichnungs<br>unigung deaktivie   | modus anze<br>ren         | eigen                            |                                    |     |
|----------------------------------------|----------------------------------------|---------------------------|----------------------------------|------------------------------------|-----|
| Hinweis: Diese Op<br>Ihres Computers ( | tion ändert vorül<br>und kann den Bild | bergehend<br>Ischirm kurz | die Hardware-B<br>zum Flimmern b | eschleunigungseinstell<br>pringen. | ung |
| vrbeitsordner:                         | C:\DOKUME                              | ~1\Martin\L               | OKALE~1\Temp                     | l\~CaB6BE                          |     |
|                                        |                                        |                           |                                  | Durchsuch                          | en  |
| WF-Konvertierung-                      |                                        |                           |                                  |                                    |     |
| ideofarbmodus                          | ⊙ 16 <u>B</u> it                       | 🔵 32 Bịt                  |                                  |                                    |     |
|                                        |                                        |                           |                                  |                                    |     |
|                                        |                                        |                           |                                  |                                    |     |

# Aufzeichnungsoptionen

Der Tab Aufzeichnungstasten ändern:

| ufzeichnungsoptionen                                                                                                    |                        |
|----------------------------------------------------------------------------------------------------|------------------------|
| Aufzeichnungstasten ändern<br>Um die Aufzeichnungstasten zu ändern, klicken Sie unten auf das en<br>und drücken Sie dann die neue Taste oder Tastenkombination. | tsprechende Textfeld 🔎 |
| Aufzeichnungsoptionen Full-Motion-Aufzeichnung Aufzeichnungsta                                                                                                  | sten ändern            |
| Aufzeichnungstasten                                                                                                    |                        |
| Zum Stoppen der Aufzeichnung drücken Sie:                                                                                                    | Ende                   |
| Zum <u>A</u> nhalten/Fortsetzen der Aufzeichnung drücken Sie:                                                                                                   | Anhalten               |
| Manuelle Aufzeichnung                                                                                                    |                        |
| Zum manuellen Aufzeichnen von Screenshots drücken Sie:                                                                                                    | Druck                  |
| Full-Motion-Clip einfügen                                                                                                    |                        |
| Zum Starten der Full-Motion-Aufzeichnung drücken Sie:                                                                                                    | F9                     |
| Zum Stoppen einer Full-Motion-Aufzeichnung drücken Sie:                                                                                                    | F10                    |
|                                                                                                    |                        |
| Mehr Infos zu Aufzeichnungsoptionen                                                                                                    | OK Abbrechen           |

### Symbolik in der Miniaturansicht der Folien

Die Symbole sind im Tab *Storyboard* oder im Fensterelement *Miniaturansicht* bzw. im Filmstreifen des Tabs *Bearbeiten* zu sehen.

Maussymbol: Mausaktion auf dieser Folie Kamerasymbol: Full-Motion-Aufnahme Lautsprechersymbol: Folie ist mit Audio unterlegt

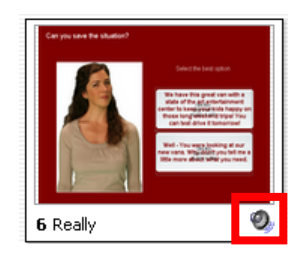

| 🖥 4000 |       | 1                                            |       | I |
|--------|-------|----------------------------------------------|-------|---|
| 編輯② 接現 | 20 R明 | 80                                           |       | 1 |
|        |       |                                              | 2.    | E |
| Back   |       | CE                                           | c     | E |
|        |       |                                              |       | E |
|        | الف ا | <u> -                                   </u> | يعار  | E |
| MR 4   | 5     | 按一下:                                         | 波話    | E |
| M2 1   | 2     | -                                            | -TN P | E |
|        |       |                                              | -     | E |

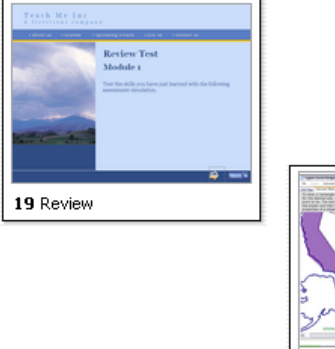

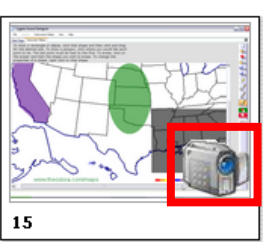

### Aufnahme-Tipps

- Wenn der Kameraverschluss bei einer Aufnahme nicht dort zu hören ist, wo eigentlich aufgenommen werden soll → manuelle Aufnahmen hinzufügen oder in den manuellen Modus wechseln
- Hören Sie immer auf den Kameraverschlusston, um nachzuvollziehen, ob die Aufnahmen sinnvoll für Ihren Zweck sind.
- Gehen Sie bei einer Aufnahme immer etwas langsamer vor, wie Sie es normalerweise tun würden - vor allem, wenn Sie mehrere Fenster hintereinander laden müssen.
- Richten Sie sich bei der Aufnahmegröße nach Ihrem Zielformat: Internet, z. B. 800x600; CD/DVD, z. B. 1024 x 768
- Wenn Sie eine Aufnahme machen, und Ihr Desktop mit aufgenommen wird, stellen Sie Ihr Windows-Design auf Windows XP oder Windows – klassisch und entfernen Sie Ihr Hintergrundbild – das spart Speicherplatz und lenkt nicht ab.
- Wenn Sie eine Vollbildaufnahme machen, dann stellen Sie in den Eigenschaften der Taskleiste *Taskleiste automatisch ausblenden* ein.

### Anmerkungen

- Organisationshilfe
- Nützlich, um Sprechertexte den einzelnen Folien zuzuweisen
- In allen Ansichten verfügbar
- Lassen sich mit auf ein Handout publizieren

|                            | Audio aufzeichnen - Folie 1                                   | (4) (4)<br>(<< Skript gusblenden | ×                                                                                                    |
|----------------------------|---------------------------------------------------------------|----------------------------------|----------------------------------------------------------------------------------------------------|
|                            | Beschriftungen Eolenanmerkungen<br>Dies ist ein Beispieltext. |                                  |                                                                                                    |
| Dies ist ein Beispieltext. | Mehr Infos zum Aufzeichnen von Audio                          | Einstellungen OK Abbr            | ouk-Layoutoptionen<br>Tabellen in der Ausgabe verwenden<br>Folen pro Seite: 1 V<br>Beschriftungstext<br>Folenangerkungen<br>Folenangerkungen |
|                            |                                                               |                                  | Ausgeblendete Folien einschließen<br>Magsbewegung einbeziehen<br>weis: Zu den Objekten zählen Textbeschriftungen, Bilder usw.                |

### Möglichkeiten der Zeitleiste

- Verschieben der Elemente entlang der Zeitleiste
- Kürzen/verlängern der Elemente (ausgenommen: Audio-Elemente)
- Einblenden/ausblenden der Elemente
- Sperren/entsperren der Elemente
- Zoomen der Zeitleiste
- Abspielen einzelner Elemente oder der ganzen Folie
- Anordnung der Elemente in ihrer Reihenfolge auf der Folie

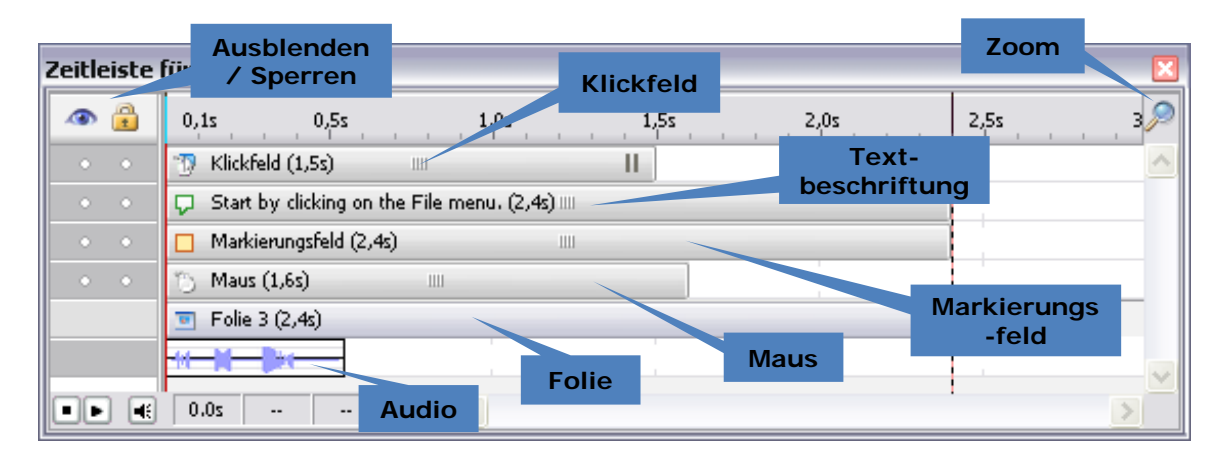

### **Das Timing**

- Die Länge der Folie bestimmt die Gesamtzeit
- Wird die Folie in der Länge gekürzt, verkürzen sich auch alle anderen Elemente, die bis ans Ende gehen
- Maximale Dauer einer Folie: 1 Stunde

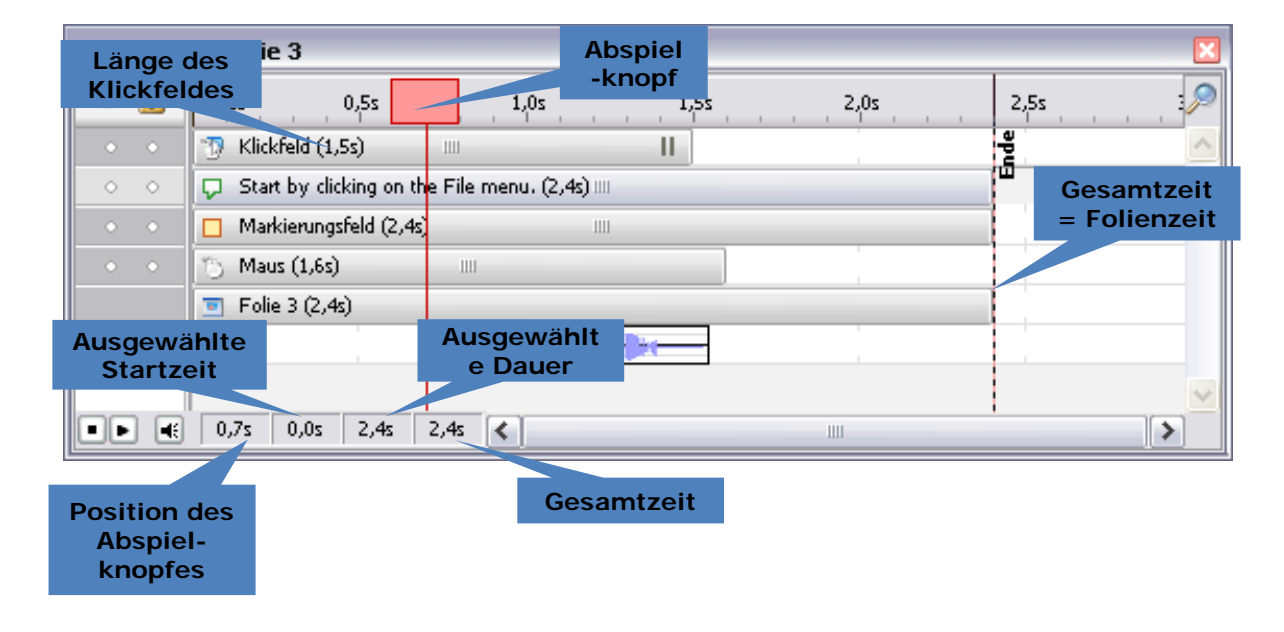

### Symbolleiste des Bearbeiten-Tabs

- L = Abstand von Links
- O = Abstand von Oben
- B = Breite

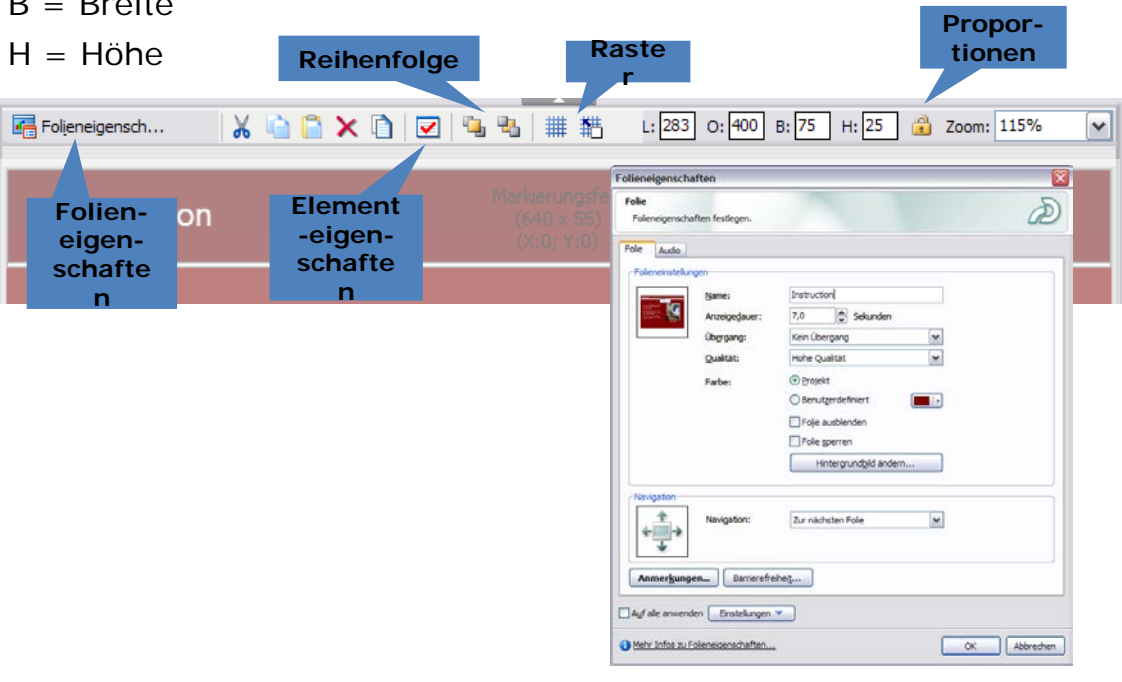

### Ausrichten von Objekten

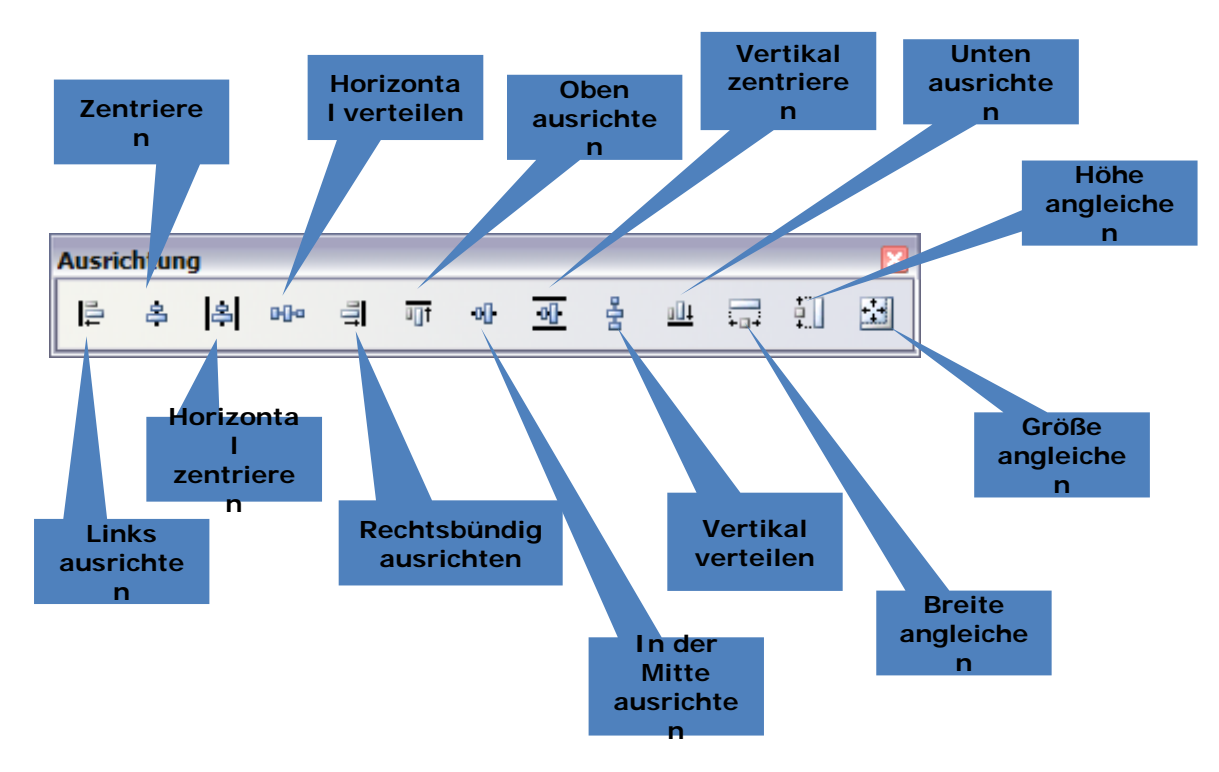

### Ausrichten von Objekten

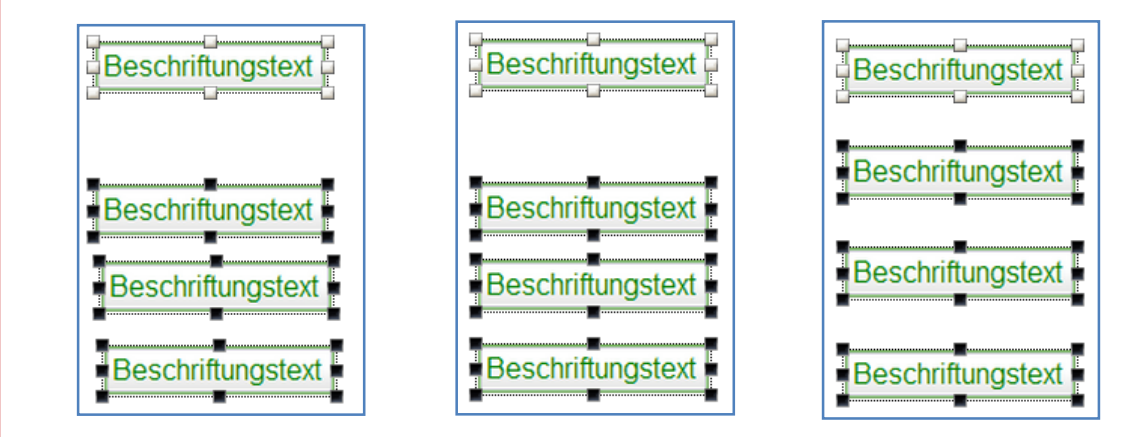

### Textbeschriftungen

- Können Audioaufnahmen ersetzen oder unterstützen
- Werden auf Wunsch automatisch eingefügt (Demo, Benutzerdefiniert)

| Textbeschriftung                          |                                                                                                  |                                                                          |                                                                                                    |        |
|-------------------------------------------|--------------------------------------------------------------------------------------------------|--------------------------------------------------------------------------|----------------------------------------------------------------------------------------------------|--------|
| Textbeschriftung<br>Beschriftungseigensch | haften festlegen.                                                                                | Ð                                                                        | Textbeschriftung Optionen Beschriftungssigenschaften festegen.                                                                                                    | à      |
| Besdyriftungstyp:<br>adobe blue           | sdrift:<br>Sdrift:<br>Arial<br>B <i>I</i> <u>U</u>   ≣ ≣ ≣ ‡≣<br>Beschriftungstext hier e        | größe:<br>↓ 12 ▼ ▲ ▼ ♥♥ ▼<br>1 12 ▼ ▲ ▼ ♥♥ ▼<br>1 13 Ξ Ξ ≇ ≇ ₽ Ω   = = = | Textbeschriftung       Optionen       udio       Größe und Position         Angeigen für:       bestimmte Zeit       3.0        Sekunden         Epscheint nach:       0.0        Sekunden         Ubergang       Effekt:       Ein- und Ausbienden         Affeng:       0.5        Sekunden |        |
| Auf alle anwenden                         | Einstellungen 🔻                                                                                  |                                                                          | Mehr Infos zu Beschriftungen     OK Abbrechen A                                                                                                    | nwende |
| (1) Mehr Infos zu Beschr                  | Mie Egenschaften anwenden     One Egenschaften anwenden     One regenderte Egenschaften anwenden | X Abbrechen <u>Anwenden</u>                                              |                                                                                                    |        |
|                                           | Welche Folen?<br>Auf alle anwenden<br>@Nur auf dese folle anwenden<br>Welche Beschriftungstypen? |                                                                          |                                                                                                    |        |
|                                           | Auf Beschriftungen des gleichen Typs anwenden      Schließe                                      | en                                                                       |                                                                                                    |        |

### Können heliehin annenasst werden

- 1. Erstellen Sie eine leere Folie mit einer Foliendauer von 11 Sek.
- 2. Fügen Sie ein Textbeschriftung und platzieren Sie sie auf L = 200 und O = 100.
- 3. Duplizieren Sie sie fünfmal (*Strg + D*) und ordnen Sie die Elemente sauber untereinander an.
- 4. Erstellen Sie daneben eine zweite Spalte mit weiteren fünf Beschriftungen und ordnen Sie die Elemente sauber an.
- 5. Benennen Sie die Beschriftungen unterschiedlich.
- Ändern Sie den Beschriftungstyp einer Textbeschriftung und wenden Sie das neue Aussehen auf die anderen Textbeschriftungen an.
- Richten Sie die Zeitleiste so ein, dass nach jeder Sekunde eine weitere Beschriftung eingeblendet wird und bis Ende der Folie sichtbar bleibt.
- 8. Spielen Sie das Projekt ab.
- 9. Speichern Sie das Projekt ab.

### **Rollover-Beschriftungen**

- Bestehen aus einer Textbeschriftung und einem Rollover-Bereich (Auslösebereich)
- Beim Überfahren des Rollover-Bereichs mit der Maus wird die Textbeschriftung angezeigt
- Anzeigedauer wird in den Eigenschaften des Rollover-Bereichs festgelegt

| Rollover-Bereich<br>(100 × 65)<br>(X:224; Y:320) | Rollover-Bereich Rollover-Bereich Rollover-Bereichseigenschaften festlegen.                                                                                           |
|--------------------------------------------------|----------------------------------------------------------------------------------------------------|
| Rollover-Text                                    | Rollover-Bereich     Optionen     Audio     Größe und Position       Erscheinungsbild     Rahmenfarbe:     1     0       Fülffarbe:     Image: Fülffarbe:     0     % |
|                                                  | Außeren Bereich ausfülen<br>Vorschau<br>Auf ale anwenden Einstelungen V<br>Mehr infos zu Rollover-Bereichen<br>OK Abbrechen Arwenden                                  |

- 1. Öffnen Sie **WordPad** aus dem Zubehör-Ordner der Windows-Startleiste (oder ein anderes Programm, das eine Symbolleiste hat).
- 2. Führen Sie eine Aufnahme im Aufzeichnungsmodus *Demo* durch, bei der die Quickinfos in Rollover-Beschriftungen konvertiert werden.
- **3**. Nehmen Sie die Quickinfos der Symbolleiste des Programms auf.
- 4. Entfernen Sie die Maus und fügen Sie eine Schaltfläche auf der Folie ein, damit das Projekt gestoppt wird.
- 5. Spielen Sie das Ergebnis ab.

### Textbeschriftungen – Eigene Styles

 C:\Programme\Adobe\Adobe Captivate 2\Gallery\Captions → hier befinden sich die Styles

|  | 1 |  |
|--|---|--|
|  |   |  |
|  |   |  |
|  |   |  |

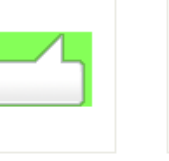

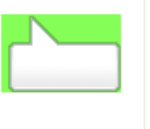

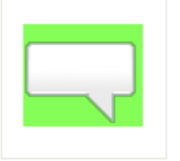

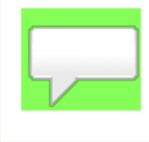

Adobe Green 1.bmp

Adobe Green2.bmp

Adobe Green3.bmp

Adobe Green4.bmp A

Adobe Green5.bmp

- .fcm-Dateien des Ordners : Einstellungen für die Ränder der Objekte
- Die Hotspot-Aktionen werden verwendet, wenn Sie diese Objekte f
  ür Rollover-Texte einsetzen

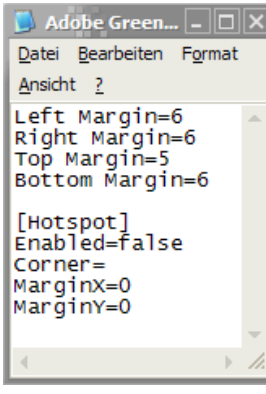

### Textbeschriftungen – Import/Export

- Datei > Importieren/Exportieren > Projektbeschriftungen und Bilduntertitel exportieren
- Zielformat: .doc
- Anwendungsgebiete:
  - Für die Übersetzung
  - Wenn Sie Formatvorlagen in Word f
    ür die Captivate-Textbeschriftungen verwenden m
    öchten

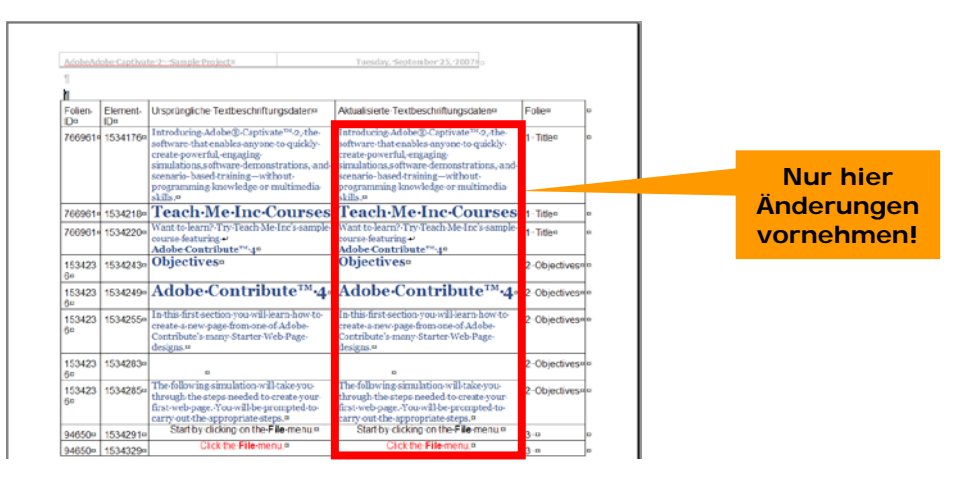

- 1. Öffnen Sie das Projekt aus Aufgabe 5.
- 2. Exportieren Sie die Textbeschriftungen.
- 3. Übersetzen Sie die Beschriftungen in eine beliebige Sprache und ändern Sie die Schriftart der übersetzten Teile.
- 4. Importieren Sie die übersetzten Beschriftungen.

## Rechtschreibprüfung

- Einstellungen erreichbar über Optionen > Voreinstellungen
- Um die Rechtschreibprüfung durchzuführen, F7 drücken

| Globale Adobe Captivate-Option                                                                                                    | Optionen für die Rechtschreibung                                                                                                    |                                                                                                    |
|----------------------------------------------------------------------------------------------------|----------------------------------------------------------------------------------------------------|----------------------------------------------------------------------------------------------------|
| Rasteroptionen Raster anzeigen Am Raster ausrichten Dasteropsites 16                                                                 | Optionen für die Rechtschreibung<br>Optionen für die Rechtschreibprüfung im Adobe Captivate-Projekt festlegen.                                                                                                    | Ð                                                                                                    |
| Symbolleisten zum Andocken                                                                                                    | Optionen<br>☐ Wörter mit großgeschriebenen Anfangsbuchstaben ignorieren (z.B. Kanada)<br>☑ Wörter mit großgeschriebenen Buchstaben ignorieren (z.B. CAPTIVATE)                                                                                                    | Rechtschreibung prüfen<br>Rechtschreibung prüfen<br>Rechtschreibung prüfen<br>Schräfteden, Textministoren du Guffstern, weizill, Beschriftungen,                                                                                                    |
| Rechtschreibvorenstellungen       Ägdern       Textbeschriftung       Auf Standard zurückset       Ö Mehr Infos zu Adobe Caotivate A | Wörter mit Zahlen ignorieren (z.B. Win95)     Wörter mit gemischter Groß- und Kleinschreibung ignorieren (z. B. AdObe CapTivate)     Dopnelte Wörter melden (z.B. adobe.com)     Doppelte Wörter melden (z.B. die die)     Groß- und Kleinschreibung     Phonetische Vorschläge     Typografische Vorschläge     Zusammengesetzte Wörter einzeln vorschlagen | Note: International and the second second |
| -                                                                                                    | Hauptwörterbuch-Sprache:<br>Deutsch                                                                                                    | Mehr Infes zur Bechtschreibzrußung     Contonen     Se                                                                                                    |

#### Multimedia Technologie

### Objekte und Folien aus anderen Projekten importieren

Datei > Importieren/Exportieren > Folien/Objekte aus anderen Adobe Captivate-Projekten importieren

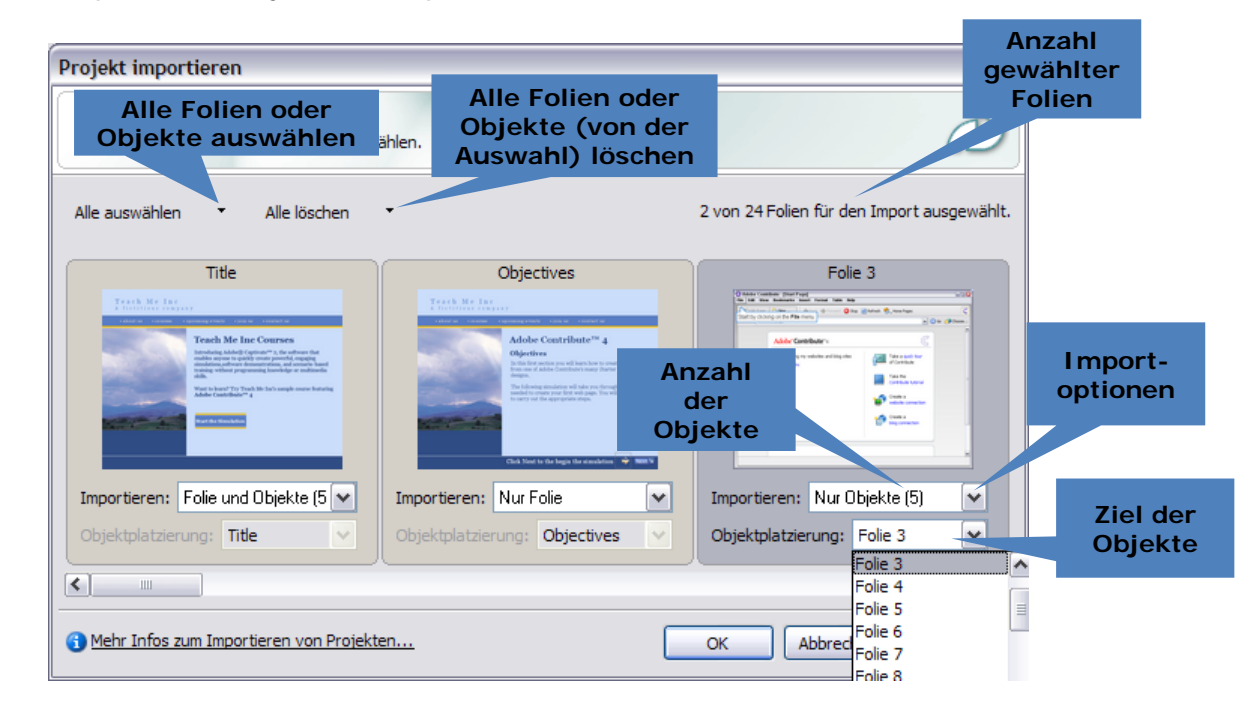

### Audio

- Aufzeichnen oder Importieren
- Direkte Aufnahme oder nachträgliches Hinzufügen
- Hintergrundmusik (ganzes Projekt)
- Sound zur Folie
- Sound zum Objekt
- Beispieldateien: C:\Programme\Adobe\Adobe Captivate 2\Gallery

| Projektvoreinstellungen                                                                                                    |                                                                                                    | Textbeschriftung                                                                                     |
|----------------------------------------------------------------------------------------------------|----------------------------------------------------------------------------------------------------|----------------------------------------------------------------------------------------------------|
| Hintergrundaudio<br>Optionen für Hintergrundaudio festlegen.                                                                                                    | Folieneligenschaften Audio Folieneigenschaften fesliegen.                                                                                                    | Audio Beschriftungsegenschaften festlegen.                                                           |
| Start und Ende   Voreinstellungen   Hintergrundaudio   Standardwerte<br>  Audo<br>                                                                                                    | Pole Auto<br>Auto<br>Auto<br>Balton<br>Balton<br>Bal | Audo                                                                                                 |
| Audio aus Bibliothei; auswählen<br>Emblegden:<br>Ausblengen:<br>(),),),),<br>Johnergrundlaustafke für Follen mit zusätälchen Audioelementen<br>(), Audio in Schleife abspielen<br>(), Audio an Proektende anhalten | Adde aus Böhötteis, auswählen     Einstelungen       Binklanden:     0.0     Sakunden:       Ausbängin:     0.0     Siskunden:                                                                                                    | Audo aus Bbliotheir, auswählen Einstellungen<br>Einklegden: 0.0 Sekunden<br>Ausblengen: 0.0 Sekunden |
|                                                                                                    |                                                                                                    | Auf ale anwenden Einstellungen ▼<br>③ Mehr Infos zu Beschriftungen OK Abbrechen Anwer                |
| Mehr Infos zu Protektvoreinstellungen                                                                                                    | Auf alle anvenden Erstelkungen V                                                                                                    |                                                                                                    |

### Multimedia Technologie

#### Audio Audioeinstellungen X Audioeinstellungen D Audioeinstellungen wie Eingangsquelle, Qualitätsstufe und Kalibrierung festlegen. Kodierfrequenz Eingangsquelle O Line-In ④ 44,100 kHz Mikrofon O 22,050 kHz Kodierungsbitrate 11,025 kHz O Bitrate für CD-Qualität (128 kbit/s) Kodiergeschwindigkeit O Bitrate für CD-ähnliche Qualität (96 kbit/s) 5 • Bitrate für FM-Radio-Qualität (64 kbit/s) Hinweis: Bei Erhöhung der Kodiergeschwindigkeit O Benutzerdefinierte Bitrate verringert sich die Qualität der kodierten Dateien. - 🗆 🗙 Audio bearbeiten - [Electronic Bounce] Eingang kalibrieren... Audio bearbeiten Ð Audiodateien bearbeiten. Abspielen, aufnehmen, löschen, Lautstärke einstellen, Optionen ändern und Audiodatei grafisch darstellen. (1) Mehr Infos zu Audioeinstellungen... 🐰 📄 📄 🔀 🗠 斗 🖬 Stilleperiode einfügen 🛛 🛞 Lautstärke einstellen 🛛 🕄 🔍 🎆 Einstellungen 00:00:00 00:00:01 Erweiterte Audioverwaltung Erweiterte Audioverwaltung tin Attalateri laitere Folen mit Audiodateien ermitteln. Eingebundene Audioelemente abspielen, entfernen oder expo Fole/Objekt Enblenden... Ausbiende... Sound Dauer (s) Folie 1 Ja 0:00:04.415 0.00 0.00 1.1 Textbeschriftung - B... Ja 0:00:02.351 0.00 0,00 Markierungsfeld Ja 0:00:12.041 0,00 0,00 Status: Fertig Abspielkopf: 00:00.000 s Dauer 00:00.601 s Ausgewählt: 00:00.000 s Skala: 100 % Textbeschriftung - B... 0.00 Ja 0:00:00.209 0.00 Folie 2 Nein G Mehr Infos zur Audiobearbeitung... Audio aus Bibliothek auswählen OK Abbrechen Textbeschriftung - B... Ja 0:00:01.930 0.00 0.00 3a Textbeschriftung - 8... 0:00:01.750 0,00 0,00 🕨 🗃 🗙 Exporteren Aktualisieren 💬 Audio auf Objektebene anzeigen VMP3-Dateien in Export einbeziehen VMAVE-Dateien in Export einbeziehen OK Abbrechen Mehr Infos zur erweiterten Audioverwaltung....

#### Multimedia Technologie

- 1. Erstellen Sie ein leeres Projekt und stellen Sie die Foliendauer auf 11 Sekunden ein.
- 2. Importieren Sie die Objekte aus Aufgabe 5.
- 3. Hinterlegen Sie zwei der Objekte mit einer Audio-Datei.
- 4. Hinterlegen Sie die ganze Folie mit einer Hintergrundmusik.
- 5. Spielen Sie das Projekt ab.

### **Bilder und Rollover-Bilder**

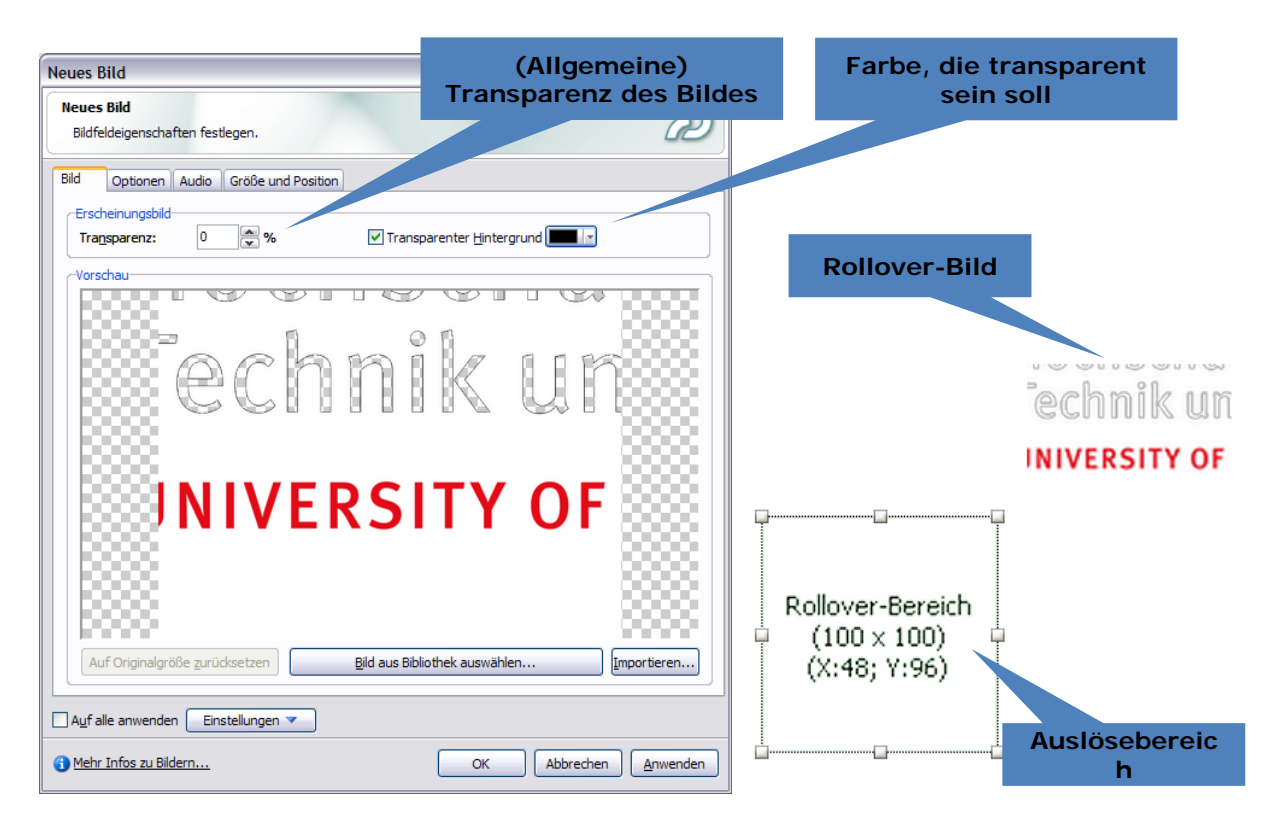

### **Zoom-Bereiche** (*Einfügen > Zoombereich*)

| Hallooooooog                                                                                                    | Zoombereich                                                                                                    |
|----------------------------------------------------------------------------------------------------|----------------------------------------------------------------------------------------------------|
| Hallooooooo                                                                                                    | Zoembereich       Optionen       Audo       Größe und Position         Parchenungskid       Ragmentreite:       1       1         Fullfarbe:       Image: Fullfarbegee       100       %         Hulferen Bereich ausfullen       Fullfarbegee       100       % |
| Zoom-Zebereich Große und Position<br>Fordenungsbid<br>Rahnenfagbe: Rahnenbreite: 1 0<br>Fulfarbe: Fulfarspareng: 100 3 %<br>Bid auswahien Logenen<br>Vorschau | Auf ale anwenden Einstelungen      OK Abbrechen Anwenden                                                                                                    |
| Auf ale anwenden Enstelungen      OK Abbrechen Anwenden                                                                                                    |                                                                                                    |

Multimedia Technologie

### Animationen

| Neue Animation                               |                           |                                                                                   |  |
|----------------------------------------------|---------------------------|-----------------------------------------------------------------------------------|--|
| Neue Animation                               | ~ 1                       | Animation                                                                         |  |
|                                              |                           | Optionen<br>Animationseigenschaften festlegen.                                    |  |
| Animauori Optionen    Audio    Große und Pos | Statistik                 | Animation Optionen Audio Größe und Position                                       |  |
|                                              | Version: 6<br>Breite: 25  | Anzeigen für: bestimmte Zeit 💌 3,0 🐑 Sekunden<br>Erscheint nach: 0,0 💭 Sekunden   |  |
|                                              | Höhe: 26                  | Mit Projekt synchronisieren                                                       |  |
|                                              | Bilder: 1<br>Dauer 00:00: | Cibergang                                                                         |  |
|                                              | Erscheinungsbild          | Effe <u>k</u> t: Ein- und Ausblenden<br>Anfang: 0,5  Sekunden Ende: 0,5  Sekunden |  |
|                                              | Bibliothek                | Auf alle anwenden Einstellungen 🔻                                                 |  |
| Auf alle anwenden Einstellungen V            | <u></u>                   | Mehr Infos     OK Abbrechen Anwenden                                              |  |
| 3 Mehr Infos                                 | OK Abb                    | rechen Anwenden                                                                   |  |

### Textanimationen

| Neue Textanimation                                           |                                                                                                    |                                                                                                    |                     |
|--------------------------------------------------------------|----------------------------------------------------------------------------------------------------|----------------------------------------------------------------------------------------------------|---------------------|
| Neue Textanimation<br>Textanimationseigenschaften festlegen. |                                                                                                    | Ð                                                                                                    |                     |
| Textanimation Optionen Audio Größe un                        | d Position                                                                                                    | Texteffekte                                                                                                    |                     |
| s series                                                     | Erscheinungsbild<br>Effekt<br>Ďouble Vision<br>Te <u>x</u> t:<br>Dies ist ein Beispieltext<br>Sghrift ändern<br>Tra <u>n</u> sparenz:<br>0 ♥ %<br>Verzögerung (Bilder):<br>1 ♥ | Schriftart<br>Schriftart<br>Schriftart<br>Anal Black<br>Anal Black<br>Anal Black<br>Anal Black<br>Anal Black<br>Bardard<br>Standard<br>Kurav<br>Pet Kurav<br>Batream Vers Sans<br>PE Bitaream Vers Sans<br>PE Bitaream Vers Sans<br>PE Bitaream Vers Sans<br>Pet Kurav<br>Batream Vers Sans<br>Pet Kurav<br>Schriftard<br>Babby V2<br>Skript:<br>Weatloh | <u>CK</u><br>rechen |
| Auf alle anwenden Einstellungen V                            |                                                                                                    |                                                                                                    |                     |
| (1) Mehr Infos zu Textanimationen                            | OK Abbrechen                                                                                                    | Anw Verzögerung                                                                                                    |                     |

- 1. Erstellen Sie ein leeres Projekt und fügen Sie die Datei *captivate.gif* aus dem Ordner Übungen\Grafiken des Schulungsordners ein.
- 2. Stellen Sie die Transparenz auf 60% und verschmelzen Sie das Bild mit der Folie.
- 3. Duplizieren Sie die Folie und fügen Sie auf der zweiten Folie die Animation Flash.swf aus dem Ordner Übungen\Videos und Animationen ein.
- 4. Erstellen Sie darüber eine Überschrift in Form einer Textanimation. Testen Sie dabei die verschiedenen Texteffekte.
- 5. Zeichnen Sie eine kurze Demo auf und fügen Sie sie hinten an.
- 6. Fügen Sie in der Demo einen Zoombereich ein.
- 7. Spielen Sie das Projekt ab.

### Flash-Videos – Vorbereitung mit Adobe Flash

- 1. Über *Datei > Importieren > Video importieren* Video auswählen
- 2. Flash Video-Kodierungsprofil auf Flash 6 einstellen
- 3. Weitere gewünschte Einstellungen (Video, Audio) vornehmen
- → Die FLV-Datei wird nach dem Import automatisch erstellt

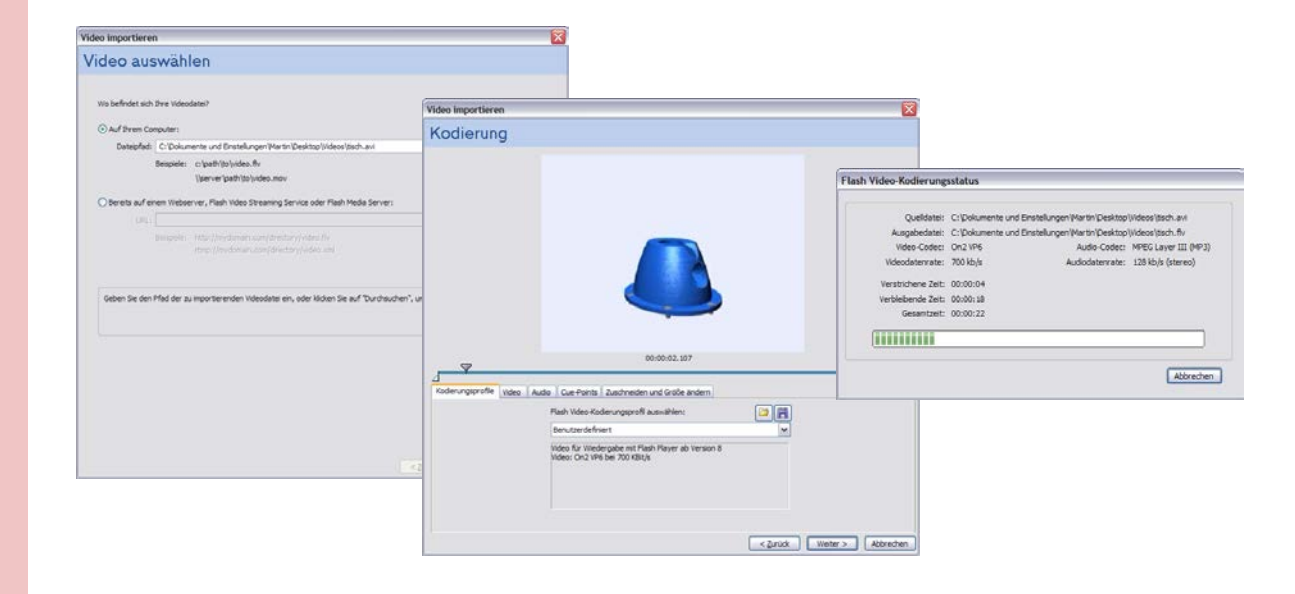

### Flash-Videos – Verarbeitung in Adobe Captivate

- Verknüpfung zu externer Datei
- Vorteile: Aktualisierung sehr einfach; Projekt bleibt klein
- Nachteil: Client muss komplettes Segment erst laden; Nutzer können offen auf die Datei zugreifen

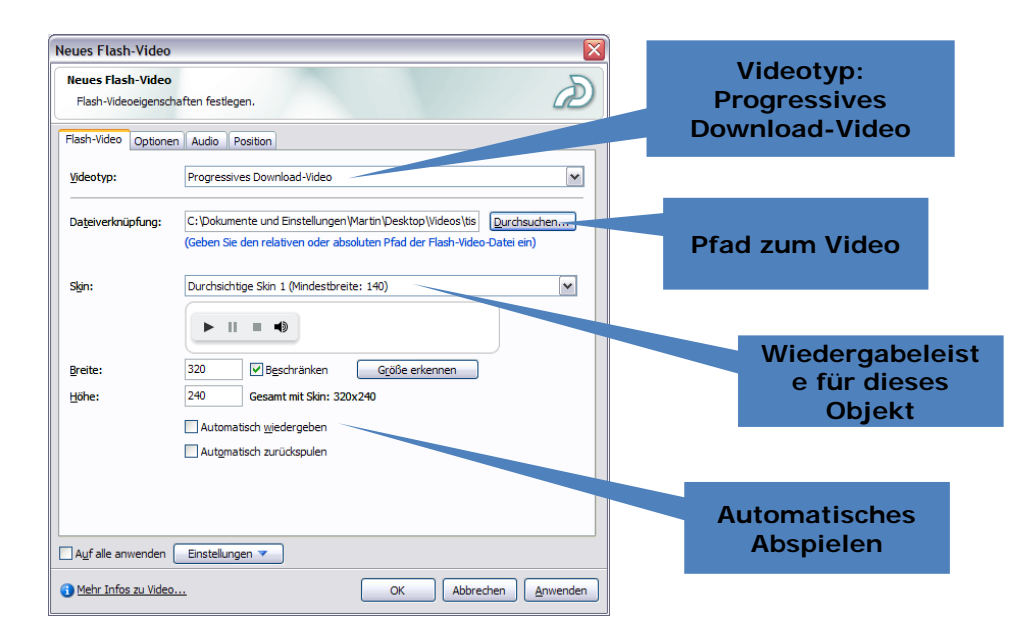

## Flash-Videos – Streaming-Formen

| leues Flash-Video                         |                                                                                                    |                                          |                                                                                                    |
|-------------------------------------------|----------------------------------------------------------------------------------------------------|------------------------------------------|----------------------------------------------------------------------------------------------------|
| Neues Flash-Video<br>Flash-Videoeigenscha | iften festlegen.                                                                                               | Ð                                        |                                                                                                    |
| Flash-Video Optionen                      | Audio Position                                                                                                 |                                          |                                                                                                    |
| <u>V</u> ideotyp:                         | Streaming-Video                                                                                                | Neues Flash-Video                        |                                                                                                    |
| Server-U <u>R</u> I:                      | rtmp://                                                                                                    | Neues Flash-Video<br>Flash-Videoeigensch | aften festlegen.                                                                                                    |
|                                           | (Geben Sie den Namen des Servers, der Anwendung und der Instanz ein, z.B.<br>rtmp://myserver/myapp/myinstance) | Flash-Video Optioner                     | h Audio Position                                                                                                    |
| Strea <u>m</u> name:<br>S <u>k</u> in:    | Durchsichtige Skin 1 (Mindestbreite: 140)                                                                      | <u>V</u> ideotyp:                        | Flash-Video-Streaming-Service                                                                                               |
|                                           |                                                                                                    | URL:                                     | http://<br>(Geben Sie die direkte Dateiverknüpfung ein, die Sie von Ihrem<br>Flach-Video-Streaming-Service erhalten haben.) |
| Breite:<br>Höhe:                          | Gesamt mit Skin:                                                                                               | Skin:                                    | Durchsichtige Skin 1 (Mindestbreite: 140)                                                                                   |
|                                           |                                                                                                    |                                          |                                                                                                    |
|                                           | Automatisch zurückspulen                                                                                       | Breite:                                  | ✓ Beschränken         Größe erkennen                                                                                        |
| Pufferzeit:                               | 0 Sekunden                                                                                                    | <u>H</u> öhe:                            | Gesamt mit Skin:                                                                                                    |
| Aufalle anwenden                          | Einstellungen 🔻                                                                                                |                                          | Automatisch wiedergeben Automatisch zurückspulen                                                                            |
| Mehr Infos zu Video                       | OK Abbrechen Anwei                                                                                             | Pufferzeit:                              | 0 Sekunden                                                                                                    |
|                                           |                                                                                                    | Auf alle anwenden                        | Einstellungen 💌                                                                                                    |
|                                           |                                                                                                    | Mehr Infos zu Video.                     | OK Abbrechen Anwenden                                                                                                    |

Multimedia Technologie

- 1. Erstellen Sie ein leeres Projekt.
- 2. Fügen Sie die Datei *Feuer.flv* aus dem Ordner *Übungen\Videos und Animationen* ein als Flash-Video ein.
- 3. Verwenden Sie kein Skin und lassen Sie das Video automatisch abspielen.
- 4. Spielen Sie das Video ab.
- 5. Wechseln Sie in den Ordner Übungen\Videos und Animationen und ändern Sie den Dateinamen von Feuer.flv in Feu.flv.
- 6. Ändern Sie den Dateinamen der Datei Tisch.flv in Feuer.flv.
- 7. Spielen Sie das Video noch einmal ab.

#### X Klickfeld Klickfeld Klickfeldeigenschaften festlegen. Verhalten bei Erfolg Klickfeld Optionen Audio Weitergabe Größe und Position -Wenn der Benutzer innerhalb des Klickfelds klickt: Weiter Zur vorherigen Folie Bei Erfolg: Weiter ¥ Zur nächsten Folie Gehe zu Folie URL oder Datei öffnen Anderes Projekt öffnen -Wenn der Benutzer außerhalb des Klickfelds klickt: E-Mail senden an JavaScript ausführen Benutzer Folgendes ermöglichen: 3 Versuche oder 📃 Unbegrenzte Versuche Keine Aktion Nach dem letzten Versuch: Weiter ¥ Verhalten bei -Kurzbefehl festlegen-Fehleingaben Aktueller Kurzbefehl: Keine Tasten auswählen... **Festlegen von Tastenkombination** Auf alle anwenden Einstellungen 🔻 / Mausklick für das Verhalten bei Erfolg 🚯 Mehr Infos zu Klickfeldern... OK Abbrechen Anwenden

### Klickfelder

Felder, die auf Mausklicks reagieren und als Schaltflächen oder Menüoptionen verwendet werden können.
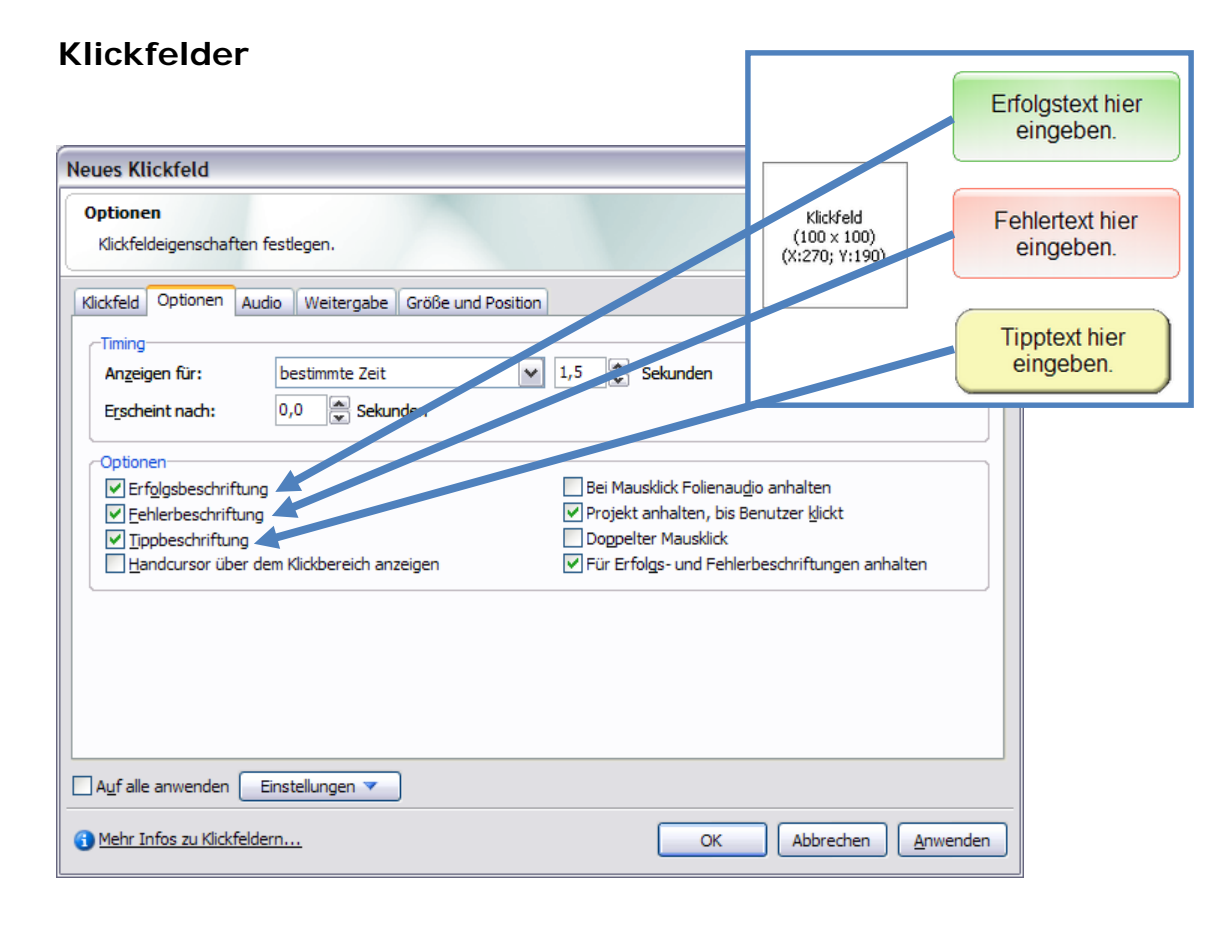

#### Multimedia Technologie

#### Neues Texteingabefeld Text, der Neues Texteingabefeld standardmäßig Texteingabefeldeigenschaften festlegen. eingetragen ist Texteingabefeld Optionen Audio Weitergabe Größe und Positi **Richtige** Einstellungen Anwortmöglichkeiten Standardtext: Falls Benutzer den Text richtig eingibt-Richtige Einträge: Schrift... Hinzufügen Verhalten bei Erfolg Bei Erfolg: Weiter ¥ -Falls Benutzer den Text falsch eingibt Versuche oder Vunbegrenzte Versuche Benutzer Folgendes ermöglichen: Nach dem letzten Versuch: Verhalten bei Fehleingaben Kurzbefehl festlegen Aktueller Kurzbefehl: Eingabe Tasten auswählen... Auf alle anwenden Einstellungen 🔻 A Mehr Infos zu Texteingabefeldern... OK Abbrechen <u>A</u>nwenden

## Texteingabefelder

Felder, die den Nutzer auffordern, einen bestimmten Text einzugeben.

#### Multimedia Technologie

# Texteingabefelder

| Texteingabefeldei | genschaften festlegen.         |                                              | Ð      |     |
|-------------------|--------------------------------|----------------------------------------------|--------|-----|
|                   |                                |                                              |        |     |
| Texteingabefeld 0 | otionen Audio Weitergabe       | Größe und Position                           |        |     |
| Timing            |                                |                                              |        |     |
| Anzeigen für:     | restliche Folie                | Sekunden                                     |        |     |
| Erscheint nach:   | 0,0 💌 Sekunden                 |                                              |        |     |
| Anhalten nach:    | 1,5 Sekunden                   |                                              |        |     |
| -Übergang         |                                |                                              |        |     |
| Effekt:           | Ein- und Ausblenden            | ~                                            |        |     |
| Anfar             | ar: 0.5 🛋 Sekunden             | Ende: 0.5 Sekunden                           |        |     |
|                   |                                |                                              |        |     |
|                   |                                |                                              |        |     |
| Erscheinungsbild  |                                |                                              |        |     |
| Transparenz:      | 0 👻 %                          | Hintergrundfarbe:                            |        |     |
| Optionen          |                                |                                              |        |     |
| Erfolgsbeschrit   | ituna                          | Schaltfläche anzeigen                        |        |     |
| Eehlerbeschrif    | tung                           | ✓ Textfeldrahmen anzeigen                    |        |     |
| Tippbeschriftu    | ng                             | Kenn <u>w</u> ort                            |        |     |
| Für Erfolgs- un   | d Fehlerbeschriftungen anhalte | n Groß- und Kleinschreibung <u>b</u> eachten |        |     |
|                   |                                |                                              | Anwort | Ser |
|                   |                                |                                              |        |     |

| Schaltflächen                                                                                                    |                                                 |                                                                  | Schaltfäche Cotionen Audio   Weitergabe   Größe o                                                                                                    | and Position                                                                                      |
|----------------------------------------------------------------------------------------------------|-------------------------------------------------|------------------------------------------------------------------|----------------------------------------------------------------------------------------------------|---------------------------------------------------------------------------------------------------|
| Buttons, die au                                                                                                  | f Mausklicks reagi                              | eren.                                                            | Timing         Restliche Folle         N           Angelgen für:         Restliche Folle         N           Epscheint nach:         0,0         © Selaurden           Ø Anhalten nach:         1,5         © Selaurden | Solunden                                                                                          |
| leue Schaltfläche<br>Neue Schaltfläche<br>Schaltflächeneigenschaften festlege<br>Schaltfläche Ontionen Aurin Wie | in.                                             | æ                                                                | Storen<br>Efgigsbeschriftung<br>Effigiebeschriftung<br>Dabeschriftung<br>Dabeschriftung<br>Zinz titrlige- und Helierbeschriftungen anhalten                                                                             | e Knudiski helenaugo antalten<br>oggetter Haudiski<br>gjandinauzzeiger über Schäftlichen anzeigen |
| Wenn der Benutzer auf die Schaltflä<br>Bei Erfolg:                                                               | iche klickt<br>Weiter                           | V                                                                |                                                                                                    |                                                                                                   |
| -Wenn der Benutzer außerhalb der S<br>Benutzer Folgendes ermöglichen:<br>Nach dem letzten Versuch:               | ichaltfläche klickt<br>1                        | - Schaltflächentyp<br>e Ver Typ:<br>Rahmenfarbe:<br>Füllfarbe:   | Transparente Schaltfläche<br>Rahmenbreite:<br>Fülltransparenz:                                                                                                    | 1<br>0 \$%                                                                                        |
| Schaltflächentyp<br>Typ:<br>Schaltflächentext:                                                                   | Textschaltfläche<br>Schaltfläche<br>Transparent | V<br>Schrift                                                     |                                                                                                    |                                                                                                   |
| Kurzbefehl festlegen<br>Aktueller Kurzbefehl:                                                                    | Keine                                           | Schaltflächentyp                                                 | Bildschaltfläche<br>Aktueller Schaltflächen                                                                                                    | sti (100x25)                                                                                      |
| Auf alle anwenden Einstellungen                                                                                  | <b>~</b> ОК                                     | Show Me ? Show Me<br>Skip ✓ Skip<br>Start ► Start<br>Stop ⊗ Stop | Show Me ?     blue_showme (90x22)       Skip     blue_skip (59x22)       Start     blue_start (63x22)       Stop     blue_stop (61x22)                                                                                  |                                                                                                   |

### Multimedia Technologie

#### Mauseigenschaften D Mauseigenschaften Mauseigenschaften für die ausgewählten Folien festlegen. Mauszeiger anzeigen . 5 $\leftrightarrow$ $\mathbf{k}$ < Wählen des Durchsuchen... Mauszeigers Optionen Timing Doppelte Mausgröße Mausklick anzeigen Vergrößern des - -Mauszeigers O Benutzerdefiniert: BlueCircle ¥ 🕨 Mausklick-Sound Einzelklick Visualisierung Gerader Zeigerpfad von Mausklicks Geschwindigkeit vor dem Klicken reduzieren Auf alle anwenden Einstellungen 🔻 (1) Mehr Infos zu Mauseigenschaften... OK Abbrechen

## Mausaktionen

Sie können genau festlegen, wie Mausaktionen in Ihren Folien dargestellt werden.

**3** 

#### Multimedia Technologie

## Aufgabe 11

- 1. Nehmen Sie ein kleines Projekt in WordPad oder einem Programm Ihrer Wahl als Demo auf.
- 2. Fügen Sie ein Klickfeld mit allen Beschriftungsarten ein. Legen Sie zur Kennzeichnung ein Markierungsfeld über das Klickfeld.
- 3. Fügen Sie ein Texteingabefeld mit gelber Hintergrundfarbe ein, das durch den richtigen Text ein die Enter-Taste zum Erfolg führt. Es soll drei Versuche zulassen und nach dem letzten Versuch auf die Folie 1 zurück verweisen.
- 4. Fügen Sie eine beliebige Bildschaltfläche ein, die bei einem Doppelklick zum Erfolg führt. Bei Erfolg soll das Programm fortfahren.
- 5. Ändern Sie den Mauszeiger auf einer Folie und passen Sie die Visualisierung des Mausklicks an.
- 6. Stellen Sie den Mauszeiger auf einer anderen Folie auf die doppelte Größe und ändern Sie den Zeigerpfad auf *Gerader Zeigerpfad*.
- 7. Spielen Sie das Projekt ab und speichern Sie es danach.

## Captivate zur Erstellung von interaktiven Lernprogrammen

Mit Captivate können Sie:

- Quizanwendungen erstellen, die sich gegebenenfalls automatisch in ein Learning-Management-System integrieren
- Auswertungsdaten aus allen interaktiven Elementen aufzeichnen dabei kann jedem Element eine Gewichtung, Lernziel-ID und eine Interaktions-ID zugewiesen werden
- Verschiedene Arten von Fragen einbauen (Multiple-Choice, Wahr/Falsch, Zuordnung, Beurteilungsskala, Fill-in-the-Blank oder Kurzantwort)
- Über die Verzweigungsansicht den Lernpfad von den Benutzerantworten abhängig machen
- Benutzern ein direktes Feedback zu ihren Antworten geben

## Optionen für ein neues Projekt

Projekttypen des Modus Szenariosimulation:

- Projektassistent, der bei der Erstellung eines Projektes hilft und bereits mehrere vordefinierte Folien bereitstellt, deren Layout sich aus einer Liste wählen lässt
- Neue Simulation aus einer Vorlage erstellen, um eine neue Simulation auf Basis einer vorhandenen Vorlage aufzubauen

| -Projekttyp:                                                                                                   |                                                                                                    |             |
|----------------------------------------------------------------------------------------------------|----------------------------------------------------------------------------------------------------|-------------|
| Szenariosimulation<br>Wählen Sie diese Option, w<br>möchten. Diese Projekte eig<br>Schulungen wie Rollenspiele | enn Sie eine szenariobasierte Schulung ersteller<br>Inen sich ideal für szenario- und interaktionsbas<br>sowie Verkaufs- und Managementtraining. | n<br>sierte |
| Projektassistent     Neue Simulation aus eine                                                                  | er Vorlage erstellen                                                                                                    |             |
|                                                                                                    | r vonage erstellen                                                                                                    |             |
| Voluge<br>Vitro Lange                                                                                          | Ittel: Project<br>Autor: Your Name<br>Unternehmen: Your Company<br>E-Mail: YourName@Company.com                                                  |             |
| Annie Trays i de Admitisi                                                                                      | Website: www.company.com<br>Kommentare: Description of your project.                                                                             | ~           |
|                                                                                                    | Durchsuc                                                                                                    | hen         |
|                                                                                                    |                                                                                                    |             |

|                                                                                |                                                                                                    | Proje                 | ekteigenschaften                                                                                        |                           |
|--------------------------------------------------------------------------------|----------------------------------------------------------------------------------------------------|-----------------------|----------------------------------------------------------------------------------------------------|---------------------------|
|                                                                                |                                                                                                    | Proj<br>In            | vjekteigenschaften<br>Iformationen zu diesem Adobe Captivate Projekt eing                               | en D                      |
|                                                                                |                                                                                                    | Projek                | ktrame: Ein Ideines Quiz                                                                                |                           |
| Projektassistent                                                               |                                                                                                    | Autori<br>Ugtern      | nehmen:                                                                                                 |                           |
| Projektassistent<br>Neues Adobe Captivate-Proj<br>Hintergrund und Folienoption | ekt mit dem Projektassistenten erstellen. Sie können Proje<br>en festlenen.                                                                                                    | ktnamen, Abmessungen, | k site: berrecht: velbung: <projektbeschrebung eingeben<="" her="" th=""><th></th></projektbeschrebung> |                           |
|                                                                                | 1. Projekteigenschaften                                                                                                    |                       |                                                                                                    |                           |
|                                                                                | Name:                                                                                                    |                       | lehr Infos zu Protekteigenschaften                                                                      | OK Abbrechen              |
|                                                                                | Ein kleines Quiz                                                                                                    | Merr.                 |                                                                                                    |                           |
| D                                                                              | Breite: 6+0 Honge: 460  C. Standardhintergrundbild oder -farbe  Hintergrundfarbe verwenden  Hintergrundbild verwenden  Hintergrundbild verwenden  Hintergru | Durch                 | nsuchen                                                                                                 | Layout                    |
| Adobe Captivate 2                                                              | <ul> <li>-3. Folien hinzufügen</li> <li>✓ Einführung</li> <li>✓ Sz</li> </ul>                                                                                                    | enariofolien 5        | F                                                                                                    | Anzahl der<br>Fragefolien |
|                                                                                |                                                                                                    | schluss               |                                                                                                    |                           |
| (1) Mehr Infos zum Projektassist                                               | enten                                                                                                    | <u>Q</u> K A          | Abbrechen                                                                                               |                           |

#### Frage Frage Frage ( $\bigcirc$ $\bigcirc$ (Hier Titel R AjAdeut 1 D BjAdeut 2 × ApArtune 1 © Bj.Antune 2 \* Aj Admit 1 • Bj Admit 2 (Annut) (Annt) () Artwort ) Her Text singsben Hier Titel eingeben Zurück Überspringen Benden un) Löschen Zurück Überspriegen Benden Löschen Zurück Überspringen Benden 1 Einführung 4 Fragenfolie 2 5 Fragenfolie 3 2 Szenariobeschreibung 3 Fragenfolie 1 Frage Frage ((acore) (mas ecore) (correct questions) (orter questions) (percent) (orter attempts) In Purchase ALC: Notes of T Bles, Punktaahl Fragen richtig: Anzahl von Fragen: B) Andwerd 2 0 BARNET Geneuigieit: Angahi der Quigversuche Hier Titel eingeben Weiter Guiz überprüfen Sender Senden 6 Fragenfolie 4 7 Fragenfolie 5 8 Prüfen 9 Abschluss Bewertungsanzeige Fragefolie Frage ( )Frage hier eingeben Ihre Punktzahl: A) Antwort 1 Max. Punktzahl: 50 B) Antwort 2 Fragen richtig: C) Antwort 3 Anzahl von Fragen: 5 Genauigkeit: 0% Anzahl der Quizversuche: 1 Leider haben Sie nicht bestanden. Weiter Quiz überprüfen Löschen Zurück Überspringen Senden Frage 5 von 5

## Projektassistent

#### Multimedia Technologie

## **Quizmanager** (*Projekt > Quizmanager*)

OK

Abbrechen

#### Quizmanager È Quizeinstellungen Einstellungen für das Quiz wählen, wie Name, Möglichkeit, zur vorherigen Fragen zurückzukehren, und Anzeige von Punktzahl am Quizende. Quizeinstellungen Optionen für das Bestehen/Nichtbestehen Standardbeschriftungen PENS Weitergab -Quiz-Quiz Name: Y Erforderlich: Optional - Der Benutzer kann dieses Ouiz überspringen. Ziel-ID: Ouiz10030 Einstellungen Quizergebnismeldungen Zurückgehen erlaubt è Meld optionen auswählen, die erscheinen, wenn der Benutzer ein Quiz beendet. Benutzer kann das Quiz überprüfen Frageüberprüfungsmeldungen... leldungen Quizergebnismeldungen.. Bestanden-Meldung: Punktzahl am Quizende anzeigen Glückwunsch, Sie haben bestanden. Eortschritt anzeigen ✓ Nicht-bestanden-Meldung: Leider haben Sie nicht bestanden. Frageüberprüfung E-Mail senden Text für E-Mail-Schaltfläche: s-meldungen 2 enutzer das Quiz überprüft. Punktzahl Punktzahl anzeigen Feedbackmeldungen überprüfen Mögliche Höchstpunktzahl anzeigen Das ist die richtige Antwort! Richtia: Anzahl der korrekten Fragen anzeigen Die Frage wurde nicht vollständig beantwortet. Unvollständig: Gesamtzahl der Fragen anzeigen Ihre Antwort: Genauigkeit anzeigen (z. B. 70 %) Ealsch: Die richtige Antwort lautet: Anzahl der Quizversuche anzeigen

#### Multimedia Technologie

Mehr Infos zu Frageüberprüfungsmeldungen...

#### Prof. Dipl.-Ing. Martin Schober

Mehr Infos zu Quizergebnismeldungen...

OK

Abbrechen

# Quizmanager

| Ouizmanager                                                             |                                                                                                    |                                                                                                    |                                                                                               |
|-------------------------------------------------------------------------|----------------------------------------------------------------------------------------------------|----------------------------------------------------------------------------------------------------|-----------------------------------------------------------------------------------------------|
| Optionen für das Best<br>Optionen festlegen für<br>durchgeführt werden. | tehen/Nichtbestehen<br>die zum Bestehen erforderliche Mindestpunktzahl und die Aktionen, d                                                                                   | ie beim Bestehen bzw. Nichtbestehen des Quiz                                                                                                    | D                                                                                             |
| Weitergabe Quizeinstel                                                  | lungen Optionen für das Bestehen/Nichtbestehen Standargbesch<br>Nichtbestehen<br>Ier mehr der Gesampunktzahl zum Bestehen<br>te oder mehr zum Bestehen (Gesamtpunktzahl; 50) | iftungen PBNS                                                                                                    |                                                                                               |
| Hinweis: Die Max                                                        | ximalpunktzahl ist die Summe aller gewichteten Punkte.                                                                                                    | Quizmanager                                                                                                    |                                                                                               |
| Bei Bestehen<br>Aktion:                                                 | Zur nächsten Folie springen 🔍                                                                                                    | Standardbeschriftungen           Text für die Schaltflächen eingeben, die in F                                                                                                    | ragen erscheinen, sowie für die Feedbackmeldungen, die Benutzern angezeigt werden.            |
| Bei Nichtbestehen<br>Begutzer Folgendes er<br>Aktion:                   | rmöglichen: 1 💮 Versuch(e) oder 🗌 Unbegrenzte Versuche<br>Zur nächsten Folle springen 💽                                                                                      | Wettergabe         Quzenstelungen         Optionen für           Standardfragen-Schaltflächenbeschriftunge         Text für Senden-Schaltflächen:         Text für Jüschen Schaltflächen:           Text für Löschen Schaltflächen:         Text für Überspringen-Schaltflächen:         Text für Zurück-Schaltflächen: | r das Bestehen/Nichtbestehen Standargbeschriftungen BENS n Senden Löschen Überspringen Zurück |
|                                                                         |                                                                                                    | Standardfragenfeedback                                                                                                    |                                                                                               |
|                                                                         |                                                                                                    | Richtig-Meldung:                                                                                                    | Richtig - zum Fortfahren an beliebige Stelle klicken                                          |
| Mehr Info zu Quizmana                                                   | <u>19er</u>                                                                                                    | V Ealsch-Meldung:                                                                                                    | Falsch - zum Fortfahren an belebige Stelle klicken Erneut versuchen                           |
|                                                                         |                                                                                                    | Qinvoistandig-Meldung:     Zeitüberschreitungsmeldung:                                                                                                    | Die Zeit, um diese Frage zu beantworten, ist abgelaufen.                                      |
|                                                                         |                                                                                                    | Mehr Info zu Quizmanager                                                                                                    | OK Abbrechen                                                                                  |

### Multimedia Technologie

## Aufgabe 12

- 1. Erstellen Sie mit dem Projektassistenten ein kleines Quiz mit 5 Szenariofolien.
- Erstellen Sie Fragen und Antworten f
  ür das Quiz. Hinweis: Kontextmen
  ü einer Folie > Frage bearbeiten...
- 3. Passen Sie die Folien Ihren Wünschen an.
- 4. Spielen Sie das Projekt ab und speichern Sie es danach.

## **Fragefolien** (*Einfügen* > *Fragenfolie*)

| Fragety        | rpen 🛛 🔀                                                                                                    |
|----------------|----------------------------------------------------------------------------------------------------|
| Frage<br>Art d | <b>typen</b><br>ler Fragenfolie auswählen, die dem Projekt hinzugefügt werden soll.                                                                                                |
| 2              | Multiple-Choice<br>Bei Multiple-Choice-Fragen kann der Benutzer eine oder mehrere richtige Antworten in einer Liste möglicher Antworten<br>auswählen.                              |
| 7              | Wahr/Falsch<br>Wahr/Falsch-Fragen sind ähnlich wie Multiple-Choice-Fragen, haben aber nur zwei fest vorgegebene Antworten.                                                         |
| ≣              | Fill-in-the-Blank<br>Bei Fill-in-the-Blank-Fragen müssen Benutzer einen Satz oder eine Phrase vervollständigen, indem sie ein Wort eingeben oder in<br>einer Liste auswählen.      |
| E              | Kurzantwort<br>Bei Kurzantwortfragen werden Benutzer aufgefordert, die Frage in einem Satz oder einer kurzen Phrase zu beantworten.                                                |
| N              | <b>Zuordnung</b><br>Bei Zuordnungsfragen muss der Benutzer Elemente in zwei Listen einander zuordnen, wie etwa ein Wort und seine Definition.                                      |
|                | Beurteilungsskala (Likert)<br>Bei Beurteilungsfragen (Likert) müssen Benutzer angeben, was sie von bestimmten Aussagen halten. Es gibt keine richtigen oder<br>falschen Antworten. |
| (1) Mehr       | Infos Bewertete Frage erstellen Frage im Rahmen einer Umfrage erstellen Abbrechen                                                                                                  |

## Wahr/Falsch-Fragen

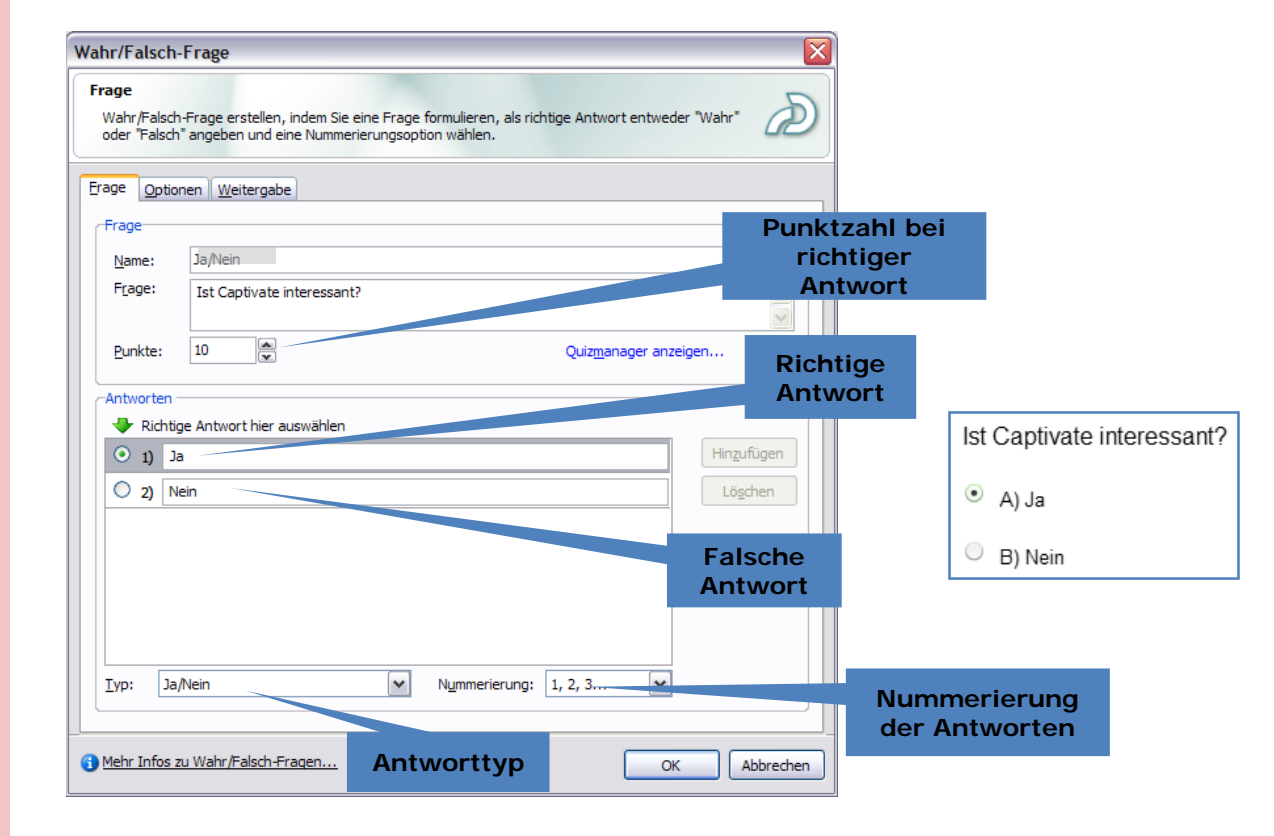

| Optionen<br>Frageoptionen auswählen, z. B. Aktionen bei richtiger oder falscher Antwort, angezeigte<br>Feedbackmeldungen und ob die Frage bewertet oder im Rahmen einer Umfrage gestellt wird.                                                                                                    | D                                                      |
|----------------------------------------------------------------------------------------------------|--------------------------------------------------------|
| Frane Optionen Weitergabe                                                                                                    | Wahr/Falsch-Frage                                      |
| Erage       Optionen       Weitergabe         Typ       Typ:       Bewertet - Es gibt richtige und falsche Antworten.       V         V       Lösschen-Schaltfläche anzeigen       Zurück-Schaltfläche anzeigen       V         Øberspringen-Schaltfläche anzeigen       Øberspringen-Schaltfläche anzeigen       V       Bei richtiger Antwort         Aktion:       Zur nächsten Folie springen       V         Bei falscher Anwort       Begutzer Folgendes ermöglichen:       1       V         Versuch(e) oder       Unbegrenzte Versuche       Fehlerstufen:       1       V         Aktion:       Zur nächsten Folie springen       V       V       V | Valur radicul r rager                                  |
| Wiederholen-Meldung anzeigen Unvollständig-Meldung anzeigen Mehr Infos zu Wahr/Falsch-Fragen OK Abbre                                                                                                    | Mehr Infe zu Wehr If elechtingen      OK     Abbrechen |
| Mehr Infos zu Wahr/Falsch-Fragen     OK Abbre                                                                                                    | chen                                                   |

Multimedia Technologie

Wahr/Falsch-Fragen

Wahr/Falsch-Frage

## Fill-in-the-Blank-Fragen (Lückentexte)

| Frage                  |                                                                                              | 1. <b>C</b>                             | D                                                    | die Lücke                                                                                                    |
|------------------------|----------------------------------------------------------------------------------------------|-----------------------------------------|------------------------------------------------------|----------------------------------------------------------------------------------------------------|
| Antworten oder         | rage erstellen, indem sie eine Frage mit einer Luc<br>eine einzige korrekte Antwort angeben, | ke tormulieren una eine Liste moglicher | Antwort für Lücke                                    |                                                                                                    |
| Frage Optionen         | Weitergabe                                                                                   |                                         | Wählen Sie die Methode a                             | zur Auswahl der richtigen Antwort aus.                                                                        |
| Frage                  |                                                                                              |                                         | Der Benutzer gibt die Ar     Der Benutzer wählt eine | ntwort ein, die mit der unten stehenden Liste verglichen wird.<br>• Antwort in der unten stehenden Liste aus. |
| <u>N</u> ame:          | Fill-in-the-Blank                                                                            |                                         | Lücken                                               |                                                                                                    |
| Be <u>s</u> chreibung: | Füllen Sie den Lückentext aus.                                                               |                                         |                                                      |                                                                                                    |
| <u>P</u> unkte:        | 10                                                                                           | Quizmanager anzeigen                    | Groß- und Kleinschreibur                             | ng beachten                                                                                                   |
| Geben Sie die Fr       | age oder Phrase ein, die vervollständigt werden m                                            | nuss                                    | Mehr Infos zu Fil-in-the-E                           | Blank-Fragen                                                                                                  |
| P <u>h</u> rase:       | Dies ist ein toller <1>, weil <2> einfach toll sind.                                         | Lücke hinzufügen                        |                                                      |                                                                                                    |
| <u>L</u> ücken:        | 1. Lückentext<br>2. Lücken                                                                   | Lücke <u>b</u> earbeiten                |                                                      | Der Lückentext                                                                                                |
|                        |                                                                                              | Lück <u>e</u> löschen                   |                                                      |                                                                                                    |
|                        |                                                                                              | Die fehlende                            | en                                                   | Füllen Sie den Lückentext aus.                                                                                |
|                        |                                                                                              | Wörter bzw. Lü                          | icken                                                | Dies ist ein toller <1>, weil <2> einfach to                                                                  |
|                        |                                                                                              |                                         |                                                      | 1                                                                                                    |
|                        |                                                                                              |                                         |                                                      |                                                                                                    |

## Zuordnungsfragen

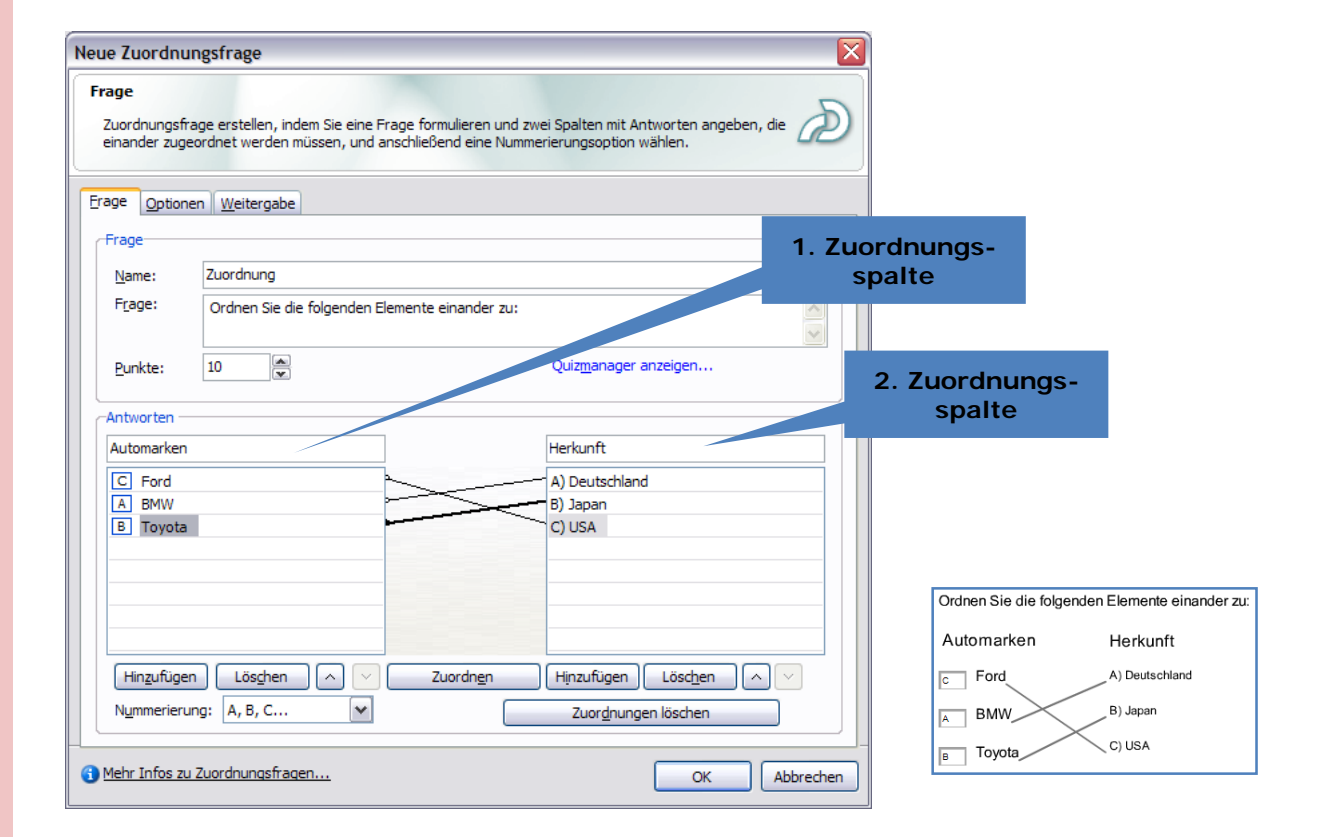

| age                         |                                                                                                    |
|-----------------------------|----------------------------------------------------------------------------------------------------|
| Multiple-Cho<br>eingeben ur | oice-Frage erstellen, indem Sie eine Frage formulieren, eine Liste möglicher Antworten die Antworten |
| age <u>O</u> ptic           | onen Weitergabe                                                                                      |
| Frage                       |                                                                                                    |
| Name:                       | Multiple-Choice                                                                                      |
| F <u>r</u> age:             | Was ist kein Gemüse?                                                                                 |
| <u>P</u> unkte:             | Umfrage Quiz <u>m</u> anager anzeigen                                                                |
| Antworten                   |                                                                                                    |
| 🔶 Richti                    | ige Antworten hier auswählen                                                                         |
| 🗹 A) 🗚                      | Apfel Hinzufügen                                                                                     |
| 🔽 В) Р                      | Birne Lö <u>s</u> chen                                                                               |
|                             | Salat                                                                                                |
| ✓ D) ►                      | Melone                                                                                               |
| E) F                        | Rotkohl                                                                                              |
|                             |                                                                                                    |
| Typ: M                      | ehrere Antworten Nummerierung: A. B. C.,.                                                            |
| Eir                         | nzelne Antwort                                                                                       |
| Me                          | ehrere Antworten                                                                                     |

Multiple-Choice-Fragen

| Was ist kein Gemüse? |
|----------------------|
| A) Apfel             |
| B) Salat             |
| C) Melone            |
| D) Rotkohl           |
| E) Birne             |

### Multimedia Technologie

# Kurzantwort (Texteingabefeld)

| Frage<br>Kurzantwort<br>Phrasen als /<br>Groß-/Kleinso<br>Frage Option | rage erstellen, indem Sie eine Frage formulieren und eine Liste akzeptabler Wörter oder<br>Intworten festlegen. Sie können auch angeben, dass bei den Antworten die<br>hreibung berücksichtigt werden soll. |               |              |
|------------------------------------------------------------------------|----------------------------------------------------------------------------------------------------|---------------|--------------|
| Frage<br><u>N</u> ame:<br>Frage:                                       | Kurzantwort                                                                                                    |               |              |
|                                                                        |                                                                                                    | Wie heißt die | ses Programm |
| Punkte:                                                                | 10 Quizmanager anzeigen                                                                                                    |               |              |
| Adobe C<br>Captivat<br>Adobe C                                         | ptivate Hinzufügen Hinzufügen Löschen                                                                                                    |               |              |
|                                                                        |                                                                                                    |               |              |

## Interaktive Elemente im Quiz

| leue Schaltfläche                                   | N N                                                          | eues Klickfeld                                      |                       |
|-----------------------------------------------------|--------------------------------------------------------------|-----------------------------------------------------|-----------------------|
| Weitergabe<br>Schaltflächeneigenschaften festlegen. | Ð                                                            | Weitergabe<br>Klickfeldeigenschaften festlegen.     | æ                     |
| Schaltfläche Optionen Audio Weitergabe G            | öße und Position                                             | Klickfeld Optionen Audio Weitergabe Größe und Posit | ion                   |
|                                                     |                                                              | In Quiz einbeziehen                                 |                       |
| In Quiz einbeziehen                                 |                                                              | Antworten weitergeben                               |                       |
| Antworten weitergeben                               |                                                              | Ziel-ID: Quiz10030                                  |                       |
| Ziel-ID: Quiz 10030                                 | Neues Texteingabefeld                                        |                                                     |                       |
| Interaktions-ID: Interaktion 10134                  | Weitergabe<br>Texteingabefeldeigenschaften festlegen.        | Ð                                                   | ntsumme addieren      |
| Punkte:                                             | Texteingabefeld Optionen Audio Weitergabe Größe und Position |                                                     |                       |
|                                                     | □ _ In Quiz einbeziehen                                      |                                                     |                       |
|                                                     | Antworten weitergeben                                        |                                                     |                       |
|                                                     |                                                              |                                                     |                       |
|                                                     | Interaktions_ID: Interaktion 10116                           |                                                     | OK Abbrechen Anwender |
|                                                     |                                                              |                                                     |                       |
|                                                     | Dunktor 1 💌 🖓 Zur Consents meno addio                        |                                                     |                       |
|                                                     |                                                              |                                                     |                       |
| ] Austfalle anwenden Einstellungen 🔻                |                                                              |                                                     |                       |
| Mehr Infos zu Schaltflächen                         |                                                              |                                                     |                       |
|                                                     |                                                              | Punktzahl, d                                        | lie bei               |
|                                                     |                                                              | Frfolg vergeb                                       | en wird               |
|                                                     |                                                              | Lineig reigez                                       |                       |
|                                                     |                                                              |                                                     |                       |
|                                                     |                                                              |                                                     |                       |
|                                                     |                                                              |                                                     |                       |
|                                                     | Enstellanger                                                 |                                                     |                       |
|                                                     |                                                              |                                                     |                       |

Multimedia Technologie

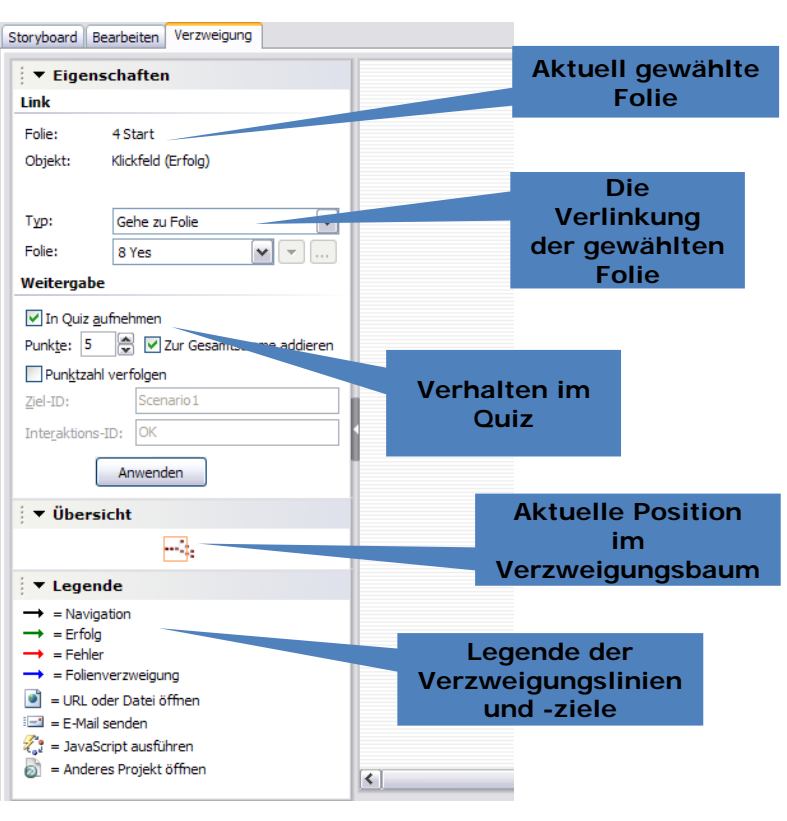

## Verzweigungen

#### Multimedia Technologie

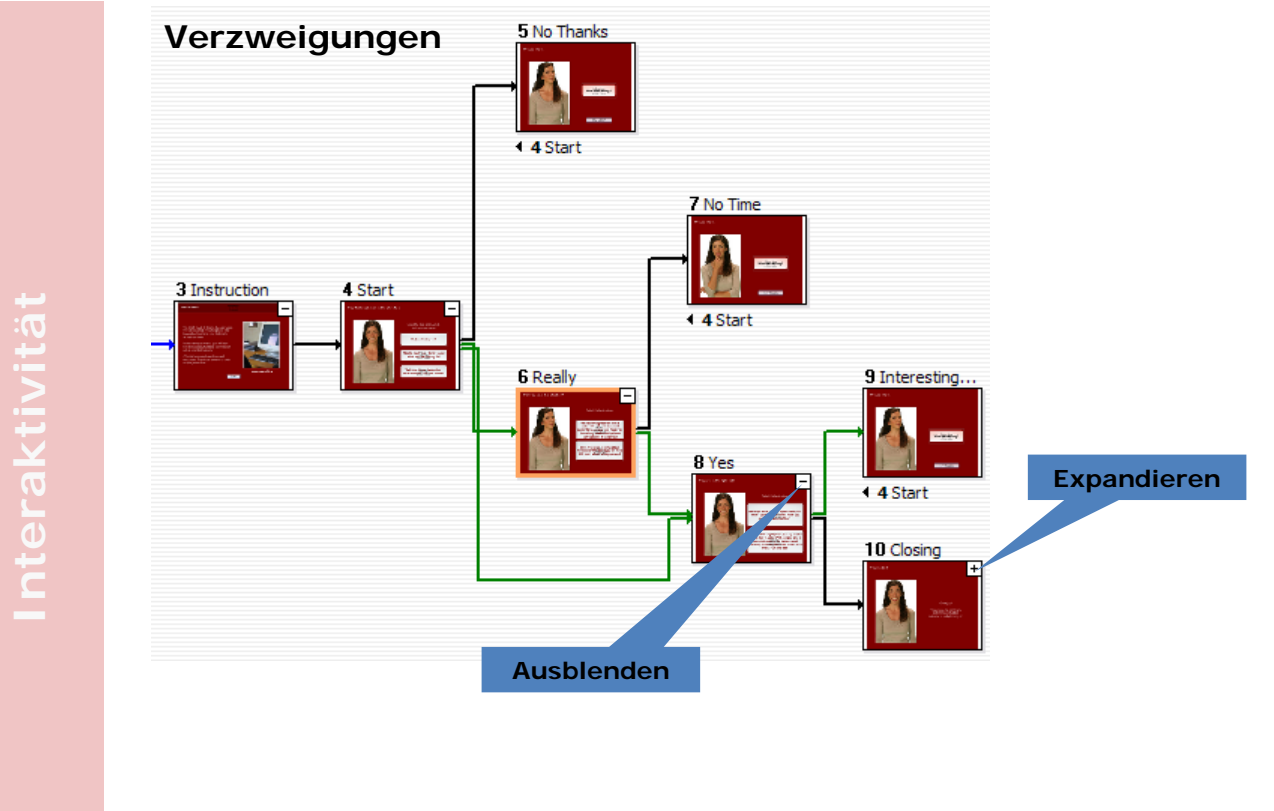

## Aufgabe 13

- 1. Öffnen Sie Aufgabe 12.
- 2. Fügen Sie je mindestens eine Folie der folgenden Frageformen ein:
  - Multiple-Choice
  - Wahr/Falsch
  - Fill-in-the-Blank
  - Kurzantwort
  - Zuordnung
- 3. Spielen Sie das Projekt ab und speichern Sie es danach.

# Interaktivität

| Neue Beurteilun                                                              | ngsfrage (Likert)                                                                                                    |                           |                    |   |   |   |           |
|------------------------------------------------------------------------------|----------------------------------------------------------------------------------------------------|---------------------------|--------------------|---|---|---|-----------|
| Frage<br>Beurteilungsfrag<br>Beurteilungen (z                                | ge (Likert) erstellen, indem Sie eine Frage formulieren und die möglichen<br>z. B. stimme zu, stimme teilweise zu usw.) auswählen. |                           | Stimme<br>nicht zu | 2 | 2 |   | Stimme zu |
|                                                                              |                                                                                                    | Captivate ist einfach     | 0                  | 0 | 0 | • | 0         |
| Erage Optionen                                                               | Weitergabe                                                                                                    | Captivate ist interessant | 0                  | 0 | 0 | 0 | ۲         |
| Beschreibung                                                                 |                                                                                                    | Captivate macht Spass     | 0                  |   | 0 | ۲ |           |
| Name:                                                                        | Beurteilungsskala (Likert)                                                                                                    | Cantivate histotivial     |                    |   |   |   |           |
| Beschreibung:                                                                | Geben Sie Ihre Meinung zu den folgenden Aussagen an.                                                                               |                           | 0                  | 0 |   |   | ٠         |
| <u>P</u> unkte: U                                                            | Umfrage Quizmanager anzeigen                                                                                                    |                           |                    |   |   |   |           |
| Fragen                                                                       |                                                                                                    |                           |                    |   |   |   |           |
| Captivate isi<br>Captivate isi<br>Captivate m<br>Captivate m<br>Captivate bi | t einfach<br>t interessant<br>acht Spass<br>ietet viel<br>Didt zu<br>Hinzufü<br>Lösch<br>N                                         | gen<br>en                 |                    |   |   |   |           |
| Stimme e<br>Neutral<br>Stimme t<br>V Stimme z                                | sher nicht zu Lösch<br>telweise zu zu                                                                                              | en                        |                    |   |   |   |           |
| Mehr Infos zu Be                                                             | eurteilungsfragen                                                                                                    | Abbrechen                 |                    |   |   |   |           |

# Beurteilungsskala (nur für Umfragen)

#### Multimedia Technologie

## **Erweiterte Interaktion** (*Projekt > Erweiterte Interaktion*)

Anzeigen und Bearbeiten der Eigenschaften aller interaktiver Objekte

| Folie/Objekt                      |                                                                                                    | - I I M                                                                                                    |                                                                                                    | cnaitflacher                                                                                                    | n 🖾 Fra                                                                                                    | aen 🛛 🔲 Aus                                                                                                    | aeblendete I                                                                                                    | Folien                                                                                                    |                                                                                                    |                                                                                                    |
|-----------------------------------|----------------------------------------------------------------------------------------------------|----------------------------------------------------------------------------------------------------|----------------------------------------------------------------------------------------------------|----------------------------------------------------------------------------------------------------|----------------------------------------------------------------------------------------------------|----------------------------------------------------------------------------------------------------|----------------------------------------------------------------------------------------------------|----------------------------------------------------------------------------------------------------|----------------------------------------------------------------------------------------------------|----------------------------------------------------------------------------------------------------|
| i one objette                     | Bei Erfola                                                                                                    | Ver Bei Fehler                                                                                                    | Tastenko                                                                                                    | Zeithe                                                                                                    | Punkte Zi                                                                                                    | ur Gesamtsu                                                                                                    | Punktza                                                                                                    | Antwort                                                                                                    | Ziel-ID                                                                                                    | Interak                                                                                                    |
| Finführung                        | Zur näch 💮                                                                                                    | 1                                                                                                    |                                                                                                    | Ecitociti                                                                                                    |                                                                                                    |                                                                                                    |                                                                                                    |                                                                                                    |                                                                                                    |                                                                                                    |
| Szepariobeschreibung              | Zur nächste                                                                                                    | /                                                                                                    |                                                                                                    |                                                                                                    |                                                                                                    |                                                                                                    |                                                                                                    |                                                                                                    |                                                                                                    |                                                                                                    |
| Schaltfläche                      | Weiter                                                                                                    | Un                                                                                                    | Keine                                                                                                    |                                                                                                    | 5                                                                                                    | <b>V</b>                                                                                                    |                                                                                                    |                                                                                                    | Ouiz10030                                                                                                    | Interak                                                                                                    |
| Folie 3 (Multiple Choice)         | 7ur nächste                                                                                                    | onn                                                                                                    | THE THE                                                                                                    |                                                                                                    | Umfrage                                                                                                    |                                                                                                    | -                                                                                                    |                                                                                                    | Quiz10030                                                                                                    | Interak                                                                                                    |
| A) Anfel                          | Larnaciaterii                                                                                                    |                                                                                                    |                                                                                                    |                                                                                                    | onnage                                                                                                    |                                                                                                    |                                                                                                    |                                                                                                    | Quiz 20000                                                                                                    | arrour and                                                                                                    |
| E Bine                            |                                                                                                    |                                                                                                    |                                                                                                    |                                                                                                    |                                                                                                    |                                                                                                    |                                                                                                    |                                                                                                    |                                                                                                    |                                                                                                    |
| B) Salat                          |                                                                                                    |                                                                                                    |                                                                                                    |                                                                                                    |                                                                                                    |                                                                                                    |                                                                                                    |                                                                                                    |                                                                                                    |                                                                                                    |
| C) Melone                         |                                                                                                    |                                                                                                    |                                                                                                    |                                                                                                    |                                                                                                    |                                                                                                    |                                                                                                    |                                                                                                    |                                                                                                    |                                                                                                    |
| D) Rotkobl                        |                                                                                                    |                                                                                                    |                                                                                                    |                                                                                                    |                                                                                                    |                                                                                                    |                                                                                                    |                                                                                                    |                                                                                                    |                                                                                                    |
| Folie 4 (Kurzantwort)             | 7ur nächste                                                                                                    | 1 Zur nächste                                                                                                    |                                                                                                    |                                                                                                    | 10                                                                                                    |                                                                                                    |                                                                                                    |                                                                                                    | Ouiz10030                                                                                                    | Interak                                                                                                    |
| Folie 5 (Fill-in-the-Blank (Lücke | Zur nächste                                                                                                    | 1 Zur nächste                                                                                                    |                                                                                                    |                                                                                                    | 10                                                                                                    |                                                                                                    |                                                                                                    |                                                                                                    | Quiz 10030                                                                                                    | Interak                                                                                                    |
| Folie 6 (Zuordnungsfrage)         | Zur nächste                                                                                                    | 1 Zur nächste.                                                                                                    |                                                                                                    |                                                                                                    | 10                                                                                                    |                                                                                                    |                                                                                                    |                                                                                                    | Quiz 10030                                                                                                    | Interak                                                                                                    |
| Fragenfolie 1 (Multiple Choice)   | Zur nächste                                                                                                    | 1 Zur nächste                                                                                                    |                                                                                                    |                                                                                                    | 10                                                                                                    |                                                                                                    |                                                                                                    | <u> </u>                                                                                                    | Quiz 10030                                                                                                    | Interak                                                                                                    |
| () A) Antwort 1                   | Larnachstern                                                                                                    | 2 Edi Hachisterri                                                                                                    |                                                                                                    |                                                                                                    |                                                                                                    |                                                                                                    |                                                                                                    |                                                                                                    | 201210000                                                                                                    | 2110CF City                                                                                                    |
| B) Antwort 2                      |                                                                                                    |                                                                                                    |                                                                                                    |                                                                                                    |                                                                                                    |                                                                                                    |                                                                                                    |                                                                                                    |                                                                                                    |                                                                                                    |
| C) Antwort 3                      |                                                                                                    |                                                                                                    |                                                                                                    |                                                                                                    |                                                                                                    |                                                                                                    |                                                                                                    |                                                                                                    |                                                                                                    |                                                                                                    |
| Eolie 8 (Wahr/Falsch)             | Zur nächste                                                                                                    | 1 Zur nächste                                                                                                    |                                                                                                    | 00:00:                                                                                                    | 10                                                                                                    |                                                                                                    |                                                                                                    |                                                                                                    | Ouiz10030                                                                                                    | Interak                                                                                                    |
| (A) Wahr                          |                                                                                                    |                                                                                                    |                                                                                                    |                                                                                                    |                                                                                                    |                                                                                                    |                                                                                                    |                                                                                                    |                                                                                                    |                                                                                                    |
| () B) Falsch                      |                                                                                                    |                                                                                                    |                                                                                                    |                                                                                                    |                                                                                                    |                                                                                                    |                                                                                                    |                                                                                                    |                                                                                                    |                                                                                                    |
| Gesamt:                           |                                                                                                    |                                                                                                    |                                                                                                    |                                                                                                    | 55                                                                                                    |                                                                                                    |                                                                                                    |                                                                                                    |                                                                                                    |                                                                                                    |
|                                   |                                                                                                    |                                                                                                    |                                                                                                    |                                                                                                    |                                                                                                    |                                                                                                    |                                                                                                    |                                                                                                    |                                                                                                    |                                                                                                    |
|                                   | Schaffiddes(urenduing)<br>Schaffiddre<br>■ Folie 3 (Multiple Choice)<br>♥ A) Apfel<br>♥ E) Birne<br>= 5) Salat<br>♥ C) Melone<br>= 0) Rotkohl<br>Folie 4 (Kurzantwort)<br>Folie 5 (Fill-in-the-Blank (Lücke<br>Folie 6 (Zuordnungsfrage)<br>■ Fragenfolie 1 (Multiple Choice)<br>@ A) Antwort 1<br>@ B) Antwort 2<br>@ C) Antwort 3<br>■ Folie 8 (Wahrr Flasch)<br>@ A) Wahr<br>@ B) Flasch<br>Gesamt: | Schaftfiche     Weiter       Schaftfiche     Weiter       Polie 3 (Multiple Choice)     Zur nächste       ♥ A) Apfel     Zur nächste       ♥ B) Slabt     Zur nächste       ♥ C) Melone     Zur nächste       □ ) Rotkohl     Zur nächste       Folie 4 (Kurzantwort)     Zur nächste       Folie 5 (Fill-in-the-Blank (Lücke Zur nächste     Zur nächste       ● Antwort 1     Zur nächste       ④ Antwort 2     C nächste       ● Antwort 3     Zur nächste       ● Folie 8 (Wahr/Falsch)     Zur nächste       ④ B) Falsch     Zur nächste | Schaltfische       Veiter       Un         Schaltfische       Weiter       Un         Image: Schaltfische       Zur nächste       Image: Schaltfische         Image: Schaltfische       Zur nächste       Image: Schaltfische         Image: Schaltfische       Zur nächste       Image: Schaltfische         Image: Schaltfische       Zur nächste       Image: Schaltfische         Image: Schaltfische       Zur nächste       Image: Schaltfische         Image: Schaltfische       Zur nächste       Image: Schaltfische         Image: Schaltfische       Zur nächste       Image: Schaltfische         Folie 5 (Fill-in-the-Blank (Lücke       Zur nächste       Image: Zur nächste         Folie 6 (Zuordnungsfrage)       Zur nächste       Image: Zur nächste         Image: Schaltfische       Zur nächste       Image: Zur nächste         Image: Schaltfische       Zur nächste       Image: Zur nächste         Image: Schaltfische       Zur nächste       Image: Zur nächste         Image: Schaltfische       Zur nächste       Image: Zur nächste         Image: Schaltfische       Zur nächste       Image: Zur nächste         Image: Schaltfische       Zur nächste       Image: Zur nächste         Image: Sc | Schalafidescriebulig       2ur nächste       Keine         Schalafide       Weiter       Un       Keine         Image: Schalafide (Multiple Choice)       2ur nächste       Image: Schalafide (Multiple Choice)       2ur nächste         Image: Schalafide (Multiple Choice)       2ur nächste       Image: Schalafide (Multiple Choice)       2ur nächste       Image: Schalafide (Multiple Choice)         Image: Schalafide (Multiple Choice)       2ur nächste       Image: Schalafide (Multiple Choice)       Image: Schalafide (Multiple Choice)         Image: Schalafide (Multiple Choice)       2ur nächste       Image: Schalafide (Multiple Choice)       Image: Schalafide (Multiple Choice)         Image: Schalafide (Multiple Choice)       2ur nächste       Image: Schalafide (Multiple Choice)       Image: Schalafide (Multiple Choice)         Image: Schalafide (Multiple Choice)       2ur nächste       Image: Schalafide (Multiple Choice)       Image: Schalafide (Multiple Choice)         Image: Schalafide (Multiple Choice)       Image: Schalafide (Multiple Choice)       Image: Schalafide (Multiple Choice)       Image: Schalafide (Multiple Choice)         Image: Schalafide (Multiple Choice)       Image: Schalafide (Multiple Choice)       Image: Schalafide (Multiple Choice)       Image: Schalafide (Multiple Choice)         Image: Schalafide (Multiple Choice)       Image: Schalafide (Multiple Choice)       Image: Schalafide (Multiple Ch | Schaltfilde       Veiter       Uh       Keine         Image: Schaltfilde       Weiter       Uh       Keine         Image: Schaltfilde       Zur nächste       Image: Schaltfilde         Image: Schaltfilde       Zur nächste       Image: Schaltfilde         Image: Schaltfilde       Zur nächste       Image: Zur nächste       Image: Schaltfilde         Image: Schaltfilde       Zur nächste       Image: Zur nächste       Image: Zur nächste         Folie 4 (Kurzantwort)       Zur nächste       Image: Zur nächste       Image: Zur nächste         Folie 5 (Fill-in-the-Blank (Lücke       Zur nächste       Image: Zur nächste       Image: Zur nächste         Folie 6 (Zuordnungsfrage)       Zur nächste       Image: Zur nächste       Image: Zur nächste         Image: Schattwort 1       Zur nächste       Image: Zur nächste       Image: Zur nächste         Image: Schattwort 2       Crister Schattwort 3       Zur nächste       Image: Zur nächste         Image: Schattwort 3       Zur nächste       Image: Zur nächste       Image: Zur nächste         Image: Schattwort 3       Zur nächste       Image: Zur nächste       Image: Zur nächste         Image: Schattwort 3       Zur nächste       Image: Zur nächste       Image: Zur | Scharhobeschreibung       Zur nächste       Keine       5         Scharhäche       Weiter       Un       Keine       5         Folie 3 (Multiple Choice)       Zur nächste       Umfrage       Umfrage         Ø A) Apfel       Zur nächste       Imfrage       Imfrage         Ø Slaht       Imfrage       Imfrage       Imfrage       Imfrage         Ø Slaht       Imfrage       Imfrage       Imfrage       Imfrage       Imfrage         Folie 4 (Kurzantwort)       Zur nächste       1 Zur nächste       1 Imfrage       Imfrage       Imfrage | Scharhobeschreibung       Zur nächste       Keine       5       Image         Scharhfühzhe       Weiter       Un       Keine       5       Image         Polie 3 (Multiple Choice)       Zur nächste       Umfrage       Umfrage       Image         Image       Salat       Image       Image       Image       Image         Image       Salat       Image       Image       Image       Image         Polie 4 (Kurzantwort)       Zur nächste       1 Zur nächste       10       Image       Image         Folie 5 (Fill-in-the-Blank (Lücke Zur nächste       1 Zur nächste       10       Image       Image         Folie 6 (Zuordnungsfrage)       Zur nächste       1 Zur nächste       10       Image       Image         Image       Zur nächste       1 Zur nächste       10       Image       Image       Image         Image       Zur nächste       1 Zur nächste       1 Zur nächste       10       Image       Image       Image         Image       Zur nächste       1 Zur nächste       1 Zur nächste       10       Image       Image       Image       Image       Image       Image       Image       Image       Image       Image       < | Schalandbeschiebung       Zur nächste       N       Keine       S       ✓       ✓         Schalandbeschiebung       Zur nächste       Umfrage       Umfrage       ✓         Ø A) Apfel       Zur nächste       I       Zur nächste       I       Imfrage       Imfrage         Ø Sladt       Ø Sladt       Imfrage       Imfrage       Imfrage       Imfrage       Imfrage         Folie 4 (Kurzantwort)       Zur nächste       1       Zur nächste       10       Imfrage       Imfrage         Folie 5 (Fill-in-the-Blank (Lücke       Zur nächste       1       Zur nächste       10       Imfrage       Imfrage         Ø Alvort 1       Zur nächste       1       Zur nächste       10       Imfrage       Imfrage         Ø Alvort 1       Zur nächste       1       Zur nächste       10       Imfrage       Imfrage         Ø Alvort 12       Imfrage       Imfrage       Imfrage       Imfrage       Imfrage       Imfrage         Ø Alvort 12       Imfrage       Imfrage       Imfrage       Imfrage       Imfrage       Imfrage         Ø Alvort 12       Imfrage       Imfrage       Imfrage       Imfrage       Imfrage       Imfrage       Imfrage | Schalafidescriebuling       Value       Value       Valu | Schaltfilde       Veiler       Un       Keine       5       V       V       Quiz10030         Polie 3 (Multiple Choice)       Zur nächste       Umfrage       V       Quiz10030         V A) Apfel       Salat       V       V       Quiz10030         V Shaltfiche       V       V       Quiz10030         V C) Melone       V       Quiz10030       V       Quiz10030         Polie 4 (Kurzantwort)       Zur nächste       1 Zur nächste       10       V       Quiz10030         Folie 5 (Fill-in-the-Blank (Lücke Zur nächste       1 Zur nächste       10       V       Quiz10030         Folie 6 (Zuordnungsfrage)       Zur nächste       1 Zur nächste       10       V       Quiz10030         © Ahtwort 1       Zur nächste       1 Zur nächste       10       V       Quiz10030         © Ahtwort 2       Zur nächste       1 Zur nächste       10       V       Quiz10030         © Ahtwort 3       Zur nächste       1 Zur nächste       10       V       Quiz10030         © Ahtwort 3       Zur nächste       1 Zur nächste       10       V       Quiz10030         © Ahtwort 3       Zur nächste       1 Zur nächste       00:00: |

| Veröffentlichen<br>Adobe Captivate                                            | -Inhalt (SWF) erstellen, der unabhängig verwendet oder in eine Webseite e                                                                                                    | ingefügt werden kann.                                                                                                    | à                                                                                                    |
|-------------------------------------------------------------------------------|----------------------------------------------------------------------------------------------------|----------------------------------------------------------------------------------------------------|----------------------------------------------------------------------------------------------------|
| Flash (SWF)<br>Adobe Connect<br>Enterprise<br>Standalone<br>E-Mail<br>Drucken | Flash-Optionen (.swf)         Projektitel:         Soft-Skills Sample         Ordner:         C:\         Qurchsuchen         Ausgabeoptionen         Zip-Dateien         Vol[bild         PENS-Benachrichtigung senden         Autorun für CD erstellen         Elash-Version:         Flash Player 7 | Projektinformationen<br>Auflösung:<br>Folien mit Audio:<br>Audioqualität:<br>E-Learning-Ausgabe:<br>Punktzahl am Projektende anzeigen<br>Barrierefreiheit:<br>Skin:<br>PENS: | 640 x 480 Pixel<br>13<br>7<br>MP3, 64 kbit/s, 44, 10 kHz<br>E-Learning-Ausgabe nicht aktiviert<br>: Nein<br>Nein<br>Eigene aktuelle Skin(Geändert)<br>Vorschau<br><u>Voreinstellunger</u> |

| Ausführbare Datei                                                             | (EXE) des Projekts erstellen, die per E-Mail versendet oder über ein Netzv                                                                                                    | verk anderen Benutzern zur Verfügung o                                                                                                    | gestellt werden kann.                                                                                                    |
|-------------------------------------------------------------------------------|----------------------------------------------------------------------------------------------------|----------------------------------------------------------------------------------------------------|----------------------------------------------------------------------------------------------------|
| Flash (SWF)<br>Adobe Connect<br>Enterprise<br>Enterprise<br>E-Mail<br>Drucken | Standalone-Optionen         Projektitlel:         Soft-Skills Sample         Ordner:         C:\         Dateityp:         Ausführbare Windows-Datei         Ausführbare Windows-Datei         Valbild         Autorun für CD erstellen         Elash-Version:         Flash Player 7 | Projektinformationen<br>Auflösung:<br>Folien:<br>Folien mit Audio:<br>Audioqualität:<br>E-Learning-Ausgabe:<br>Punktzahl am Projektende anzeigen:<br>Barrierefreiheit:<br>Skin:<br>PENS: | 640 x 480 Pixel<br>13<br>7<br>MP3, 64 kbit/s, 44, 10 kHz<br>E-Learning-Ausgabe nicht aktiviert<br>: Nein<br>Nein<br>Eigene aktuelle Skin(Geändert)<br>Vorschau<br><u>V</u> oreinstellungen. |

| Veröffentlichen<br>Datei erstellen un<br>Adobe Captivate | d per E-Mail an den gewünschten Empfänger senden. Verfügbare Dateity<br>(CP), HQX (für Macintosh) und Linux-EXE. | pen: Macromedia Flash, EXE,                                                                                                    | 6                                                                                                    |
|----------------------------------------------------------|----------------------------------------------------------------------------------------------------|----------------------------------------------------------------------------------------------------|----------------------------------------------------------------------------------------------------|
| Flash (SWF)<br>Adobe Connect<br>Enterprise<br>Standalone | E-Mail-Optionen Projektütel: Soft-Skills Sample Dateityp: Projektdateien                                         | Projektinformationen<br>Auflösung:<br>Folien:<br>Folien mit Audio:<br>Audioqualität:<br>E-Learning-Ausgabe:<br>Punktzahl am Projektende anzeigen<br>Barrierefreiheit:<br>Skin:<br>PENS: | 640 x 480 Pixel<br>13<br>7<br>MP3, 64 kbit/s, 44, 10 kHz<br>E-Learning-Ausgabe nicht aktivieri<br>: Nein<br>Nein<br>Eigene aktuelle Skin(Geändert)<br>Vorschau<br><u>V</u> oreinstellung |
| <b>W</b><br>Drucken                                      | HTML exportieren                                                                                                 |                                                                                                    |                                                                                                    |

| Veröffentlichen                                                                              |                                                                                                    |                                                                                                    |
|----------------------------------------------------------------------------------------------|----------------------------------------------------------------------------------------------------|----------------------------------------------------------------------------------------------------|
| Veröffentlichen<br>Unter Verwendun                                                           | g unterschiedlicher Vorlagen ein Microsoft Word-Dokument des Projekts e                                                                                                    | erstellen.                                                                                                    |
| Flash (SWF)<br>Flash (SWF)<br>Adobe Connect<br>Enterprise<br>Standalone<br>E-Mail<br>Drucken | Optionen         Projekttitel:         Soft-Skills Sample         Ordner:         C:\         Exportbereich:         Image: Alge Alge Alge         Folien         Folien         Foliennummern und/oder Folienbereich eingeben, z.B. 1,3,5-12 | Typ:       Handouts       ▼         Kommentare:       Die Handout-Ausgabe konvertiert Ihr Adobe Captivate-Projekt unter Berücksichtigung der ausgewählten Optionen in ein Handout, das alle Folien enthält.         Handout-Layoutoptionen       ✓         ✓       Tabellen in der Ausgabe verwenden         Folien pro Seite:       1         Beschriftungstext |
| <b>Jan</b><br>FTP                                                                            | Mehr Infos zur Veröffentlichung                                                                                                    | Veröffentlighen Schließen                                                                                                    |

| Projektdatei erste<br>Adobe Captivate( | llen und über FTP auf ei<br>CP), HQX (Macintosh) u | ner Website veröffentlichen. Verfügbare Datei<br>nd Linux-EXE. | typen: Macromedia Flash, EXE,         | 0                                                                |
|----------------------------------------|----------------------------------------------------|----------------------------------------------------------------|---------------------------------------|------------------------------------------------------------------|
|                                        | FTP-Optionen                                       |                                                                | Projektinformationen                  |                                                                  |
| ۲                                      | Projekttitel:                                      | Soft-Skills Sample                                             | Auflösung:                            | 640 x 480 Pixel                                                  |
| Flash (SWF)                            | Server:                                            | ftp.servername.com                                             | Folien:<br>Folien mit Audio:          | 13                                                               |
| Adobe Connect                          | Verzeichnis:                                       |                                                                | Audioqualität:<br>E-Learning-Ausgabe: | MP3, 64 kbit/s, 44, 10 kHz<br>E-Learning-Ausgabe nicht aktiviert |
| Enterprise                             | Ben <u>u</u> tzername:                             |                                                                | Punktzahl am Projektende anzeigen     | : Nein                                                           |
|                                        | Kenn <u>w</u> ort:                                 | Port: 21                                                       | Barrierefreiheit:                     | Nein                                                             |
| Standalone                             | Dateit <u>y</u> p:                                 | SWF-Datei                                                      | PENS:                                 | Vorschau                                                         |
| Standalone                             | Benutzernamen<br>speichern                         | und Kennwort Einstellungen testen                              |                                       | Voreinstellunge                                                  |
|                                        | Ausgabeoptionen                                    |                                                                |                                       |                                                                  |
| E-Mail                                 | Zip-Dateien                                        | PENS- <u>B</u> enachrichtigung sende                           | n                                     |                                                                  |
|                                        | Vollbild                                           |                                                                |                                       |                                                                  |
|                                        | HTML exportiere                                    | n                                                              |                                       |                                                                  |
| Drucken                                | Flash-Version:                                     | Flash Player 7                                                 | 1                                     |                                                                  |

## Aufgabe 14

- 1. Öffnen Sie die Aufgabe 11.
- 2. Veröffentlichen Sie das Projekt als...
  - ...Flash-Datei.
  - ... Standalone-Datei (Ausgabeoption Vollbild).
  - ...Word-Handout.
- 3. Testen Sie die weiteren Typen der Veröffentlichung als Word-Dokument (*Lesson*, *Step by Step*, *Storyboard*)
- 4. Betrachten Sie die einzelnen Ergebnisse.

# Projektgröße ändern

## Projekt > Projektgröße ändern

| arope                              |                      |                             |      |                                                                                                    |                                                        |                                                     |
|------------------------------------|----------------------|-----------------------------|------|----------------------------------------------------------------------------------------------------|--------------------------------------------------------|-----------------------------------------------------|
| Ben <u>u</u> tzerde                | finiert              |                             |      |                                                                                                    | Originalprojektgröße                                   |                                                     |
| Breite:                            | 800                  | Breite in Prozent:          | 125  |                                                                                                    | Breite: 640 Pixel                                      |                                                     |
| <u>H</u> öhe:                      | 600 💌                | Höh <u>e</u> in Prozent:    | 125  |                                                                                                    | Höhe: 480 Pixel                                        |                                                     |
| Seitenve                           | erhältnis beibehalte | en                          |      | Projektgröße ändern                                                                                                    |                                                        |                                                     |
| ○ Voreingeste                      | ellte <u>G</u> röße  |                             |      | Projektgröße andern<br>Sie kannen die Projektgröße andern, indem Sie die Opton 'Ben<br>Dropdownliste mit den voreingestellten Größen eine neue Größe | utzerdefiniert" auswählen und eine and<br>e auswählen. | ere Breite und Höhe angeben. Sie können auch in der |
| 220 x 230                          | mit Adressenleiste   |                             | ~    | Grobe                                                                                                    |                                                        | Originalprojektgröße                                |
|                                    |                      |                             |      | greite: 200 🏚 Breite in Brozent:                                                                                                    | 31                                                     | Breite: 640 Pixel                                   |
| Falls das neue F                   | ormat größer ist     |                             |      | gohe: 150 💿 Hohg in Prozent:                                                                                                    | 31                                                     | Höhez 480 Pixel                                     |
| Projekt an r                       | neue Größe anpass    | en                          |      | Seitenverhältnis beibehalten                                                                                                    |                                                        |                                                     |
| O Projektgröß                      | ie beibehalten und   | Hintergrund mit Farbe ausfü | llen | O Voreingestellte Größe                                                                                                    |                                                        |                                                     |
|                                    | dfarbe:              |                             |      | 220 x 230 mit. Advesserietste                                                                                                    |                                                        |                                                     |
| Hinterarun                         |                      |                             |      | Fals das neue Format größer ist                                                                                                    | Falls das neue F                                       | ormat kleiner ist                                   |
| Hi <u>n</u> tergrun                |                      |                             |      |                                                                                                    |                                                        |                                                     |
| Hi <u>n</u> tergrun<br>Projekt pos | sitionieren:         |                             | ~    | Projekt an neue Große anpessen     Projekt profis bebehalten und Hintergrund mit Farbe ausfüller                                                     | O Zuschneider                                          | 1                                                   |

## Nach Flash exportieren

- Datei > Importieren/Exportieren > Projekt nach Flash...
- Adobe Captivate 2 unterstützt Flash 8 und Flash MX 2004

| Adobe Captivate Options                                         |                               |  |  |            |                              |
|-----------------------------------------------------------------|-------------------------------|--|--|------------|------------------------------|
| Select the Adobe Captivate elements to import<br>Basic Elements | ort.                          |  |  |            |                              |
| Slide Backgrounds (Screen Shots)                                | Quiz                          |  |  |            |                              |
| ☑ Background Changes (Keyboard Typ                              | ing, State Changes)           |  |  |            |                              |
| ✓ Mouse Movements                                               | Slides As Movie Clip          |  |  |            |                              |
| Slide Elements                                                  |                               |  |  |            |                              |
| Highlight Boxes     Click Boxes                                 |                               |  |  |            |                              |
| ✓ Images     ✓ Iext Boxes     ✓ Captions     ✓ Buttons          |                               |  |  |            |                              |
|                                                                 |                               |  |  | Animations | Rollover Captions and Images |
| <b>∨</b> ⊻ideo                                                  | ✓ Zoom                        |  |  |            |                              |
| Project Elements                                                |                               |  |  |            |                              |
| 🗸 Audio                                                         |                               |  |  |            |                              |
| End Options (Stop or loop project, go                           | to URL)                       |  |  |            |                              |
| Hints (Editing hints that are not includ                        | ed in the resulting SWF file) |  |  |            |                              |
| Playback Controller                                             |                               |  |  |            |                              |
|                                                                 |                               |  |  |            |                              |
|                                                                 | Import Cancel                 |  |  |            |                              |

## Nach Flash exportieren (Import der Aufgabe 5)

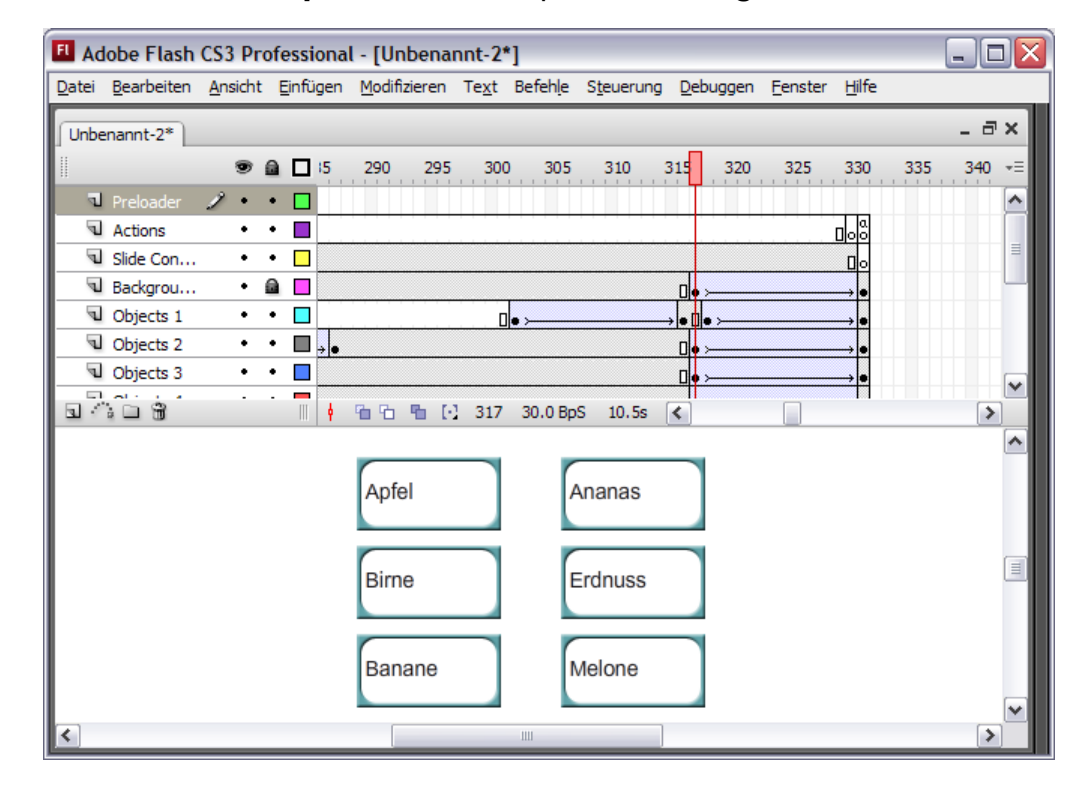

**Veröffentlicher** 

## **MenuBuilder** (*Datei* > *MenuBuilder*-*Projekt erstellen*)

- Separate Komponente von Adobe Captivate
- Einfaches Verbinden mehrerer Captivate-Projekte, URLs und anderer Dateien
- Erstellen einer zentralen Startseite bzw. eines Flash-SWF-Menüs für ein Web- oder CD-Projekt
- Keine Programmierkenntnisse erforderlich
- Export in Flash-, HTML-, EXE-, Word- oder Macintosh-Dateien

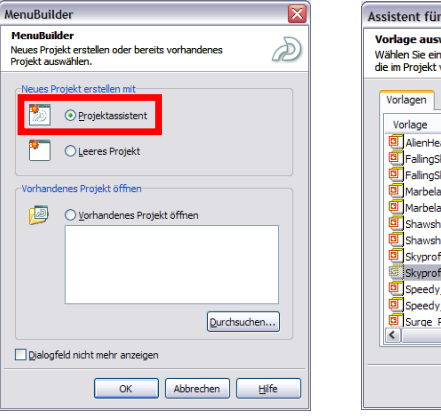

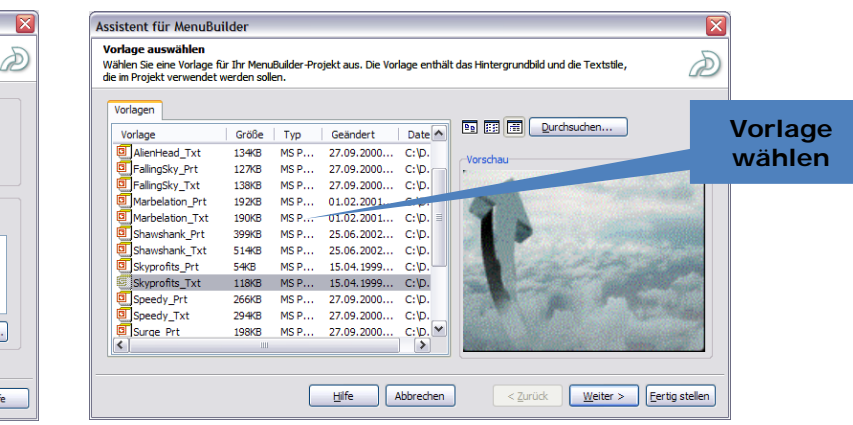
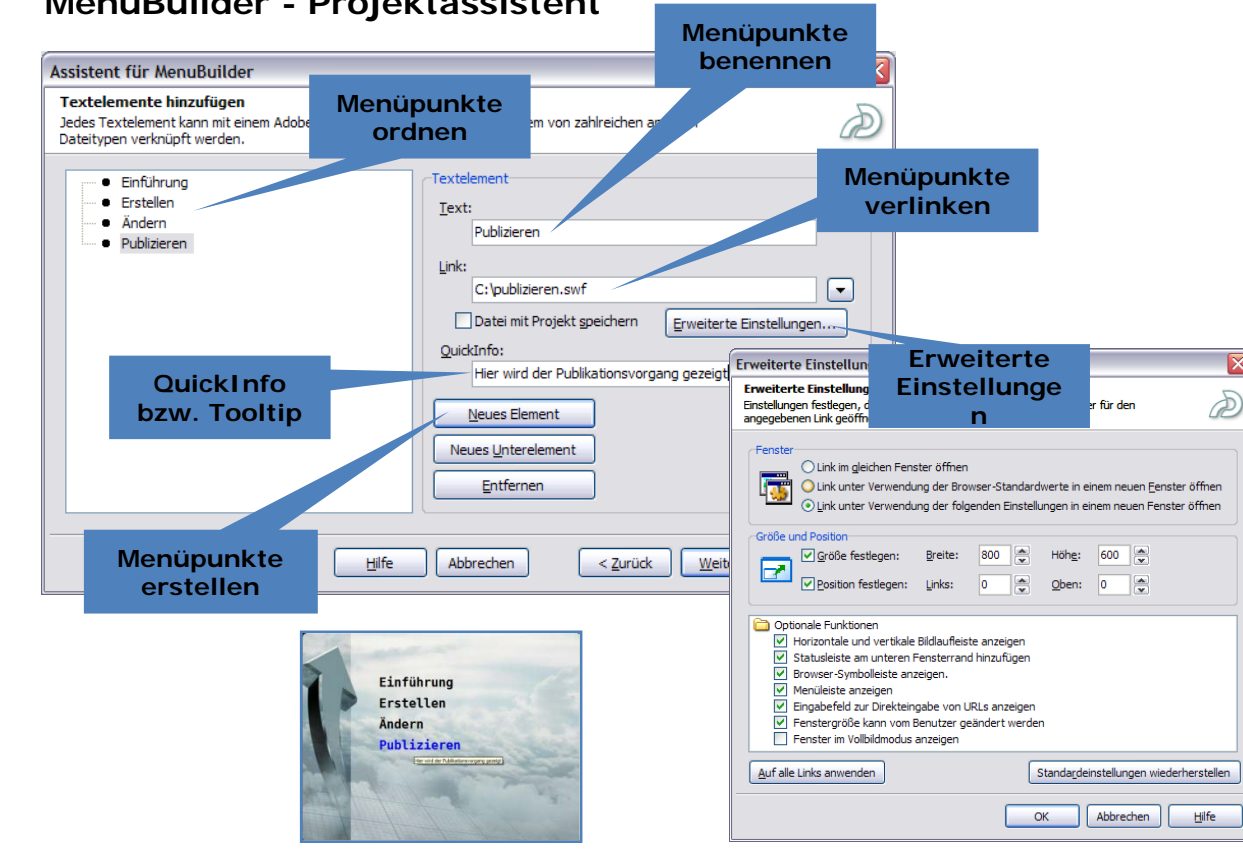

### MenuBuilder - Projektassistent

# **Der MenuBuilder**

### Multimedia Technologie

### Prof. Dipl.-Ing. Martin Schober

### **MenuBuilder** (*Datei* > *MenuBuilder*-*Projekt erstellen*)

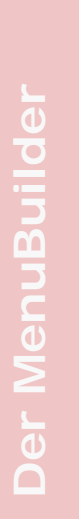

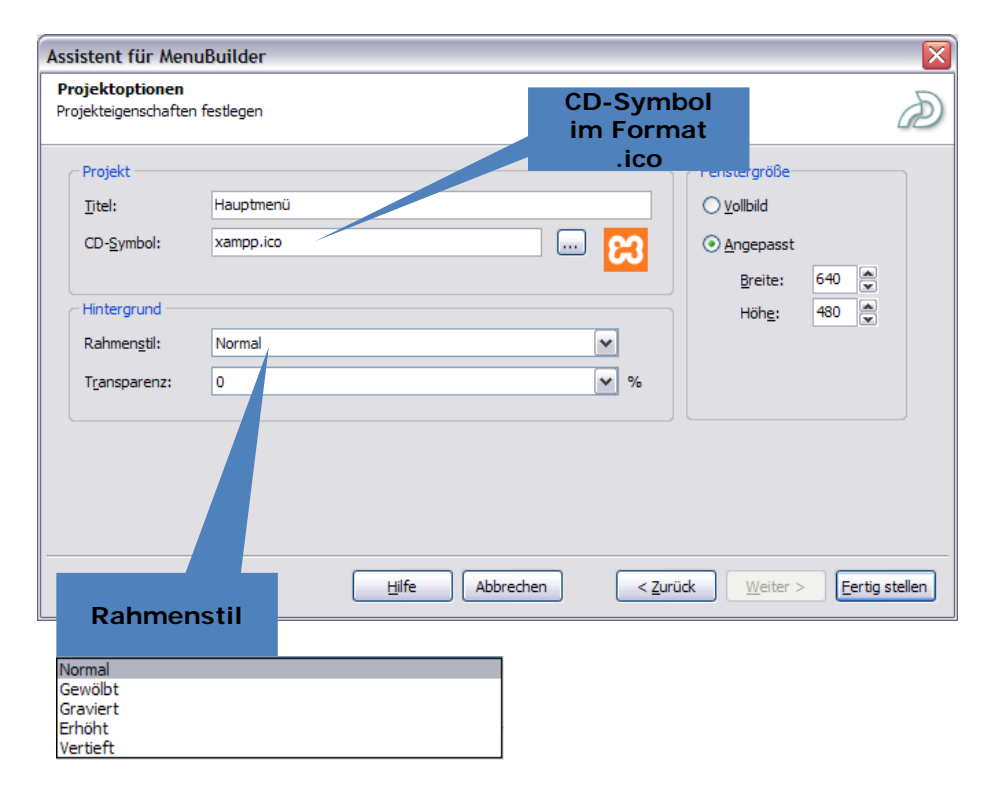

## **Formatstile** (*Extras > Formatstile*)

| ormatstile                                    |                               |                          |                  | <u> </u>                                        |                                                                                                    |
|-----------------------------------------------|-------------------------------|--------------------------|------------------|-------------------------------------------------|----------------------------------------------------------------------------------------------------|
| ormatstile<br>chriftattribute wie Schriftname | e, Stil und Größe ändern.     |                          | à                |                                                 |                                                                                                    |
| <u>s</u> til:                                 | <u>S</u> chrift:              | Schriftformat            | <u>G</u> röße:   |                                                 |                                                                                                    |
| Überschrift <sup>B</sup> 1 <sub>22 pt</sub>   | Arial Greek Arial Narrow      | Regulär<br><i>Kursiv</i> | 14<br>15<br>16   |                                                 |                                                                                                    |
| Überschrift <sub>20</sub> 2 <sub>pt</sub>     | Arial TUR<br>Arial Unicode MS | Fett<br>Fett kursiv      | 17<br>18<br>19 ( |                                                 |                                                                                                    |
| Überschrift 3                                 | Arial                         |                          | 20<br>21<br>22   | exteigenschaften<br>Texteigenschaften           |                                                                                                    |
| Überschrift 4                                 | Bitstream Vera Sans           |                          | 23<br>24<br>28   | Optionen für diesen Text auswahlen.             |                                                                                                    |
| Überschrift 5 14 pt                           | Bitstream Vera Serif          |                          | 30<br>32         | Schrift: Bitstream Vera Sans Mono               | <ul><li>✓</li><li>✓</li><li>✓</li><li>✓</li><li>Ø</li><li>Ø</li>&lt;</ul> |
|                                               | OK Abbrechen                  | Anwenden                 | Hilfe            | Iext: Publizieren                               |                                                                                                    |
|                                               |                               |                          |                  | Datei mit Projekt speichern                     | Erweiterte Einstellungen                                                                                                    |
|                                               |                               |                          |                  | QuickInfo: Hier wird der Publikationsvorgang ge | ezeigt                                                                                                    |
|                                               |                               |                          |                  | Vorschau                                        |                                                                                                    |
|                                               |                               |                          |                  | Publizie                                        | ren                                                                                                    |
|                                               |                               |                          |                  | Änderungen auf alle Elemente anwenden           |                                                                                                    |
|                                               |                               |                          |                  | OK Abbrechen                                    | Anwenden Hil                                                                                                    |

### Prof. Dipl.-Ing. Martin Schober

## **Texte**, **Bilder**, **Klickfelder** (*Einfügen* > *Text* / *Bild* / *Klickfeld*)

| Neuer Text       | 1.0                               |                |                                      |                         |                  |                           |                        |               |
|------------------|-----------------------------------|----------------|--------------------------------------|-------------------------|------------------|---------------------------|------------------------|---------------|
| Optionen für d   | chaften<br>diesen Text auswählen. |                | D                                    |                         |                  |                           |                        |               |
|                  |                                   |                |                                      |                         |                  |                           |                        |               |
| <u>S</u> til:    | Überschrift 1                     | Name Bild      |                                      |                         |                  |                           |                        |               |
| <u>S</u> chrift: | Bitstream Vera Sans Mono 💉 22     | Neues bild     | ~                                    |                         |                  |                           |                        |               |
| Text:            |                                   | Optionen für d | <b>iatten</b><br>Jieses Bild festled | jen.                    |                  | D                         |                        |               |
| Link:            |                                   |                |                                      |                         |                  |                           |                        |               |
|                  | Datei mit Projekt speichern       | Bild:          | warnschild.jpg                       |                         |                  |                           |                        |               |
| Quid Infor       |                                   | Link:          |                                      |                         |                  |                           |                        |               |
|                  |                                   | <u>-</u>       |                                      |                         |                  |                           |                        |               |
| Normale Farbe    | Hover-Harbe:                      |                | Datei mit Pro                        | ojekt <u>s</u> peichern | Erweiterte Ein   | stellungen                |                        |               |
| Vorschau         |                                   | QuickInfo:     |                                      |                         |                  |                           |                        |               |
|                  |                                   |                | Transparent                          | ter <u>H</u> intergrund | Transparenz:     | 0 🗸 %                     |                        |               |
|                  |                                   | Vorschau       |                                      |                         |                  |                           |                        |               |
| Änderunge        | en auf alle Elemente anwenden     |                |                                      | <b>_</b>                |                  | ~                         |                        |               |
|                  |                                   |                |                                      | Neues Klick             | feld             |                           |                        | ×             |
|                  | OK Abbrechen A                    |                |                                      | Klickfeldeig            | enschaften       |                           |                        | _             |
|                  |                                   |                |                                      | Optionen für            | dieses Klickfeld | l festlegen.              |                        |               |
|                  |                                   |                |                                      |                         |                  |                           |                        |               |
|                  |                                   |                |                                      | Link                    |                  |                           |                        |               |
|                  |                                   | <              |                                      | Entry.                  |                  |                           |                        |               |
|                  |                                   | Änderunge      | en auf alle <u>E</u> leme            |                         | 📃 Datei mit      | Projekt <u>s</u> peichern | Erweiterte Einstellu   | ingen         |
|                  |                                   |                |                                      | 0.117.6                 |                  |                           |                        |               |
|                  |                                   |                |                                      | Quickinto:              |                  |                           |                        |               |
|                  |                                   |                |                                      |                         |                  |                           |                        |               |
|                  |                                   |                |                                      |                         |                  | OK Abbre                  | echen <u>A</u> nwenden | <u>H</u> ilfe |
|                  |                                   |                |                                      |                         |                  |                           |                        |               |

# Projektoptionen / Audiooptionen (Menü Optionen)

| Projektoptione                                   | n für MenuBuilder 🛛 🔀                                                   | Audiooptione                                                            | n für MenuBuilder                                                                                                    |  |
|--------------------------------------------------|-------------------------------------------------------------------------|-------------------------------------------------------------------------|----------------------------------------------------------------------------------------------------|--|
| Projektoptione<br>Projekteinstellung             | n für MenuBuilder<br>en wie Hintergrundbild und Anzeigemodus auswählen. | Audiooptionen für MenuBuilder<br>Sounds für die Präsentation auswählen. |                                                                                                    |  |
| Projekt<br><u>T</u> itel:<br>CD- <u>S</u> ymbol: | Hauptmenül<br>xampp.ico                                                 | Maus <u>k</u> lick:<br>Maus-Ho <u>v</u> er:<br>Am <u>A</u> nfang:       | C: \Programme \Adobe \Adobe Captivate 2\Gallery \\$ @<br>C: \Programme \Adobe \Adobe Captivate 2\Gallery \\$ @<br>C: \Programme \Adobe \Adobe Captivate 2\Gallery \\$ @ |  |
| - Hintergrund                                    |                                                                         | Hintergrund:                                                            | C: \Programme \Adobe \Adobe Captivate 2\Gallery \S                                                                                                    |  |
| <u>B</u> ild:                                    | 110367811.jpg Earbe:                                                    |                                                                         | OK Abbrechen Hilfe                                                                                                    |  |
| Layout:                                          | Dehnen 💌                                                                |                                                                         |                                                                                                    |  |
| <u>R</u> ahmenstil:                              | Normal                                                                  |                                                                         |                                                                                                    |  |
| T <u>r</u> ansparenz:                            | 0 🗸 %                                                                   |                                                                         |                                                                                                    |  |
| - Fenstergröße-                                  |                                                                         |                                                                         |                                                                                                    |  |
| ◯ <u>V</u> ollbild                               |                                                                         |                                                                         |                                                                                                    |  |
|                                                  | Breite: 640 ↔ Höhe: 480 ↔                                               |                                                                         |                                                                                                    |  |
|                                                  | OK Abbrechen Anwenden Hife                                              |                                                                         |                                                                                                    |  |

Prof. Dipl.-Ing. Martin Schober

X

D

# **Exportieren** (*Datei > Exportieren*)

| xportoptionen für MenuBuilder                                                  |            |      |                                   | Format                                                          |                                        |
|--------------------------------------------------------------------------------|------------|------|-----------------------------------|-----------------------------------------------------------------|----------------------------------------|
| Exportoptionen für MenuBuilder<br>Exportformat für die Präsentation auswählen. |            |      | auswählen                         |                                                                 |                                        |
|                                                                                | 13000003   |      | Exportoptione                     | n für MenuBuilder                                               | Exportverzeichni<br>s festlegen        |
|                                                                                | Flash-Film | EXE  | Exportoptione<br>Exportformat für | en für MenuBuilder<br>r die Präsentation auswählen.             | ð                                      |
|                                                                                | HTML       | Word | Datei <u>n</u> ame:               | Hauptmenü                                                       |                                        |
|                                                                                | 4          |      | <u>V</u> erzeichnis:              | C: \Hauptmenü                                                   | Durchsuchen                            |
| Hilfe Abbrechen                                                                |            |      | Autorun                           | n-Datei für die Verteilung auf CD e<br>nach dem Export anzeigen | erstellen                              |
|                                                                                |            |      |                                   |                                                                 | Autorun bei CD-<br>Projekten           |
|                                                                                |            |      |                                   | Hilfe Abbrechen                                                 | < <u>Z</u> urück <u>Fertig stellen</u> |
|                                                                                |            |      |                                   |                                                                 |                                        |

### Aufgabe 15

- 1. Veröffentlichen Sie vier Ihrer Captivate-Projekte als EXE-Datei.
- 2. Erstellen Sie ein Vollbild-Menü mit dem MenuBuilder.
- 3. Verknüpfen Sie die vier EXE-Dateien mit dem Menü.
- 4. Fügen Sie eine Überschrift ein.
- 5. Formatieren Sie die Menüeintrage und ordnen Sie sie sauber an.

Tipp: Verwenden Sie das Raster als Hilfe.

- 6. Stellen Sie in den *Audiooptionen* für *Am Anfang* eine Melodie ein.
- 7. Exportieren Sie das Menü als EXE-Datei mit *Autorun*-Funktion und betrachten Sie das Ergebnis.

### Was ist neu in Adobe Captivate CS3?

- Automatisierte Wiederaufzeichnung nach Änderungen in browserbasierten Anwendungen (Übersetzung!)
- Multimodus-Aufzeichnung (gleichzeitiges Aufzeichnen als Demonstration, Assesment Simulation und Training Simulation)
- XML-Export und -Import der Texte (Lokalisierung...)
- Fragen und Antworten bei Multiple-Choice-Fragen können nun per Zufallsgenerator in zufälliger Reihenfolge angezeigt werden
- Rollover-Minifolien (Vorschauoption auf andere Folien)
- Fragenpools zur Sammlung von Frage-Folien und zur Wiederverwendung von Fragen in unterschiedlichen Projekten
- Optimierte Arbeitsabläufe und nützliche Verbesserungen (z. B. Echtzeit-Aufzeichnungsmodus, Erweiterte Verzweigungsansicht,...)
- Schnittstelle zu Flash 8 und CS3
- Unterstützung von Windows Vista und Office 2007 & verbesserter PowerPoint-Import (Animationen werden nun übernommen)

### Abschlussprojekt des Aufbaukurses

- 1. Erstellen Sie 2-3 kurze Aufnahmen, in denen Sie in einer von Ihnen gewählten Software Funktionen vorführen.
- 2. Reichen Sie die Aufnahmen mit Beschriftungen, Multimedia-Elementen und interaktiven Elementen an und exportieren Sie sie in Flash (mit HTML-Export)
- 3. Erstellen Sie mit dem MenuBuilder ein ansprechendes Hauptmenü, verlinken Sie die Menüeinträge auf die Aufnahmen und exportieren Sie es in HTML.
- 4. Öffnen Sie die Aufnahmen noch einmal und stellen Sie jeweils einen Rand oberhalb sowie ein Menü ein, das auf auf die HTML-Datei des erstellten Hauptmenüs zeigt.
- Exportieren Sie die Aufnahmen noch einmal in Flash (mit HTML-Export) und überschreiben Sie dabei die vorhandenen Dateien.
- 6. Öffnen Sie das Hauptmenü im Internet-Explorer (eventuell müssen Sie die Sicherheitseinstellungen anpassen).

### Was Sie heute gelernt haben

- Sie kennen nun so gut wie alle Funktionen von Adobe Captivate
- Sie können jetzt Ihre eigenen interaktiven Projekte erstellen und verwalten
- Sie können diese Projekte in verschiedene Formate exportieren
- Sie können mit dem MenuBuilder Menüs gestalten

# Vielen Dank, für Ihre Aufmerksamkeit!

Falls Sie noch Fragen haben sollten:

martin.schober@hs-karlsruhe.de

Multimedia Technologie

Prof. Dipl.-Ing. Martin Schober